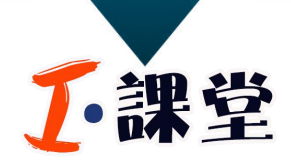

『第十期』

## CNKI指数检索和可视化分析

主讲人:于佳鑫

**时间:**5月29日 星期三 15:20~16:20 **地点:**图书馆 四楼中区 咨询服务部

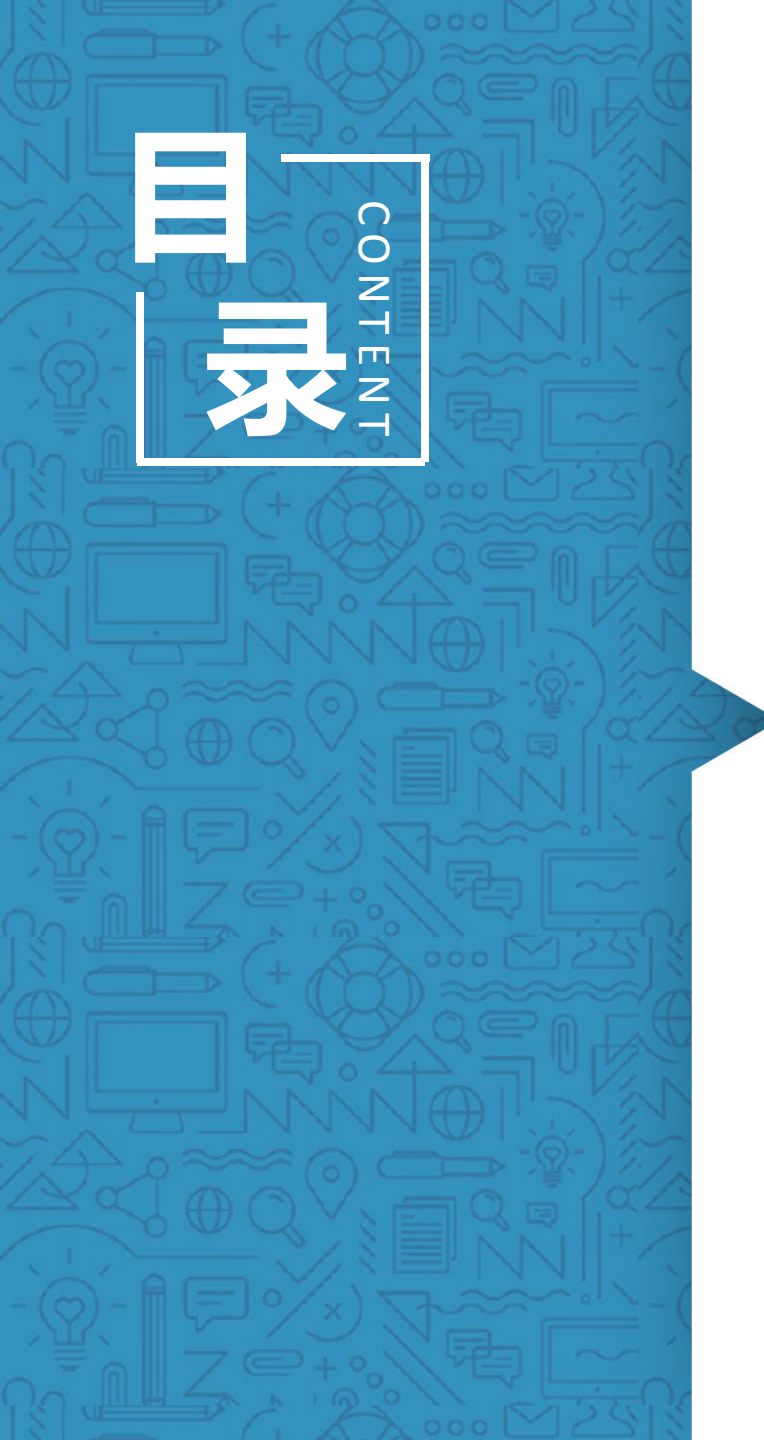

### 01 | 指数分析

### 02 | "已选文献"可视化分析

### 03 | "全部检索文献"可视化分析

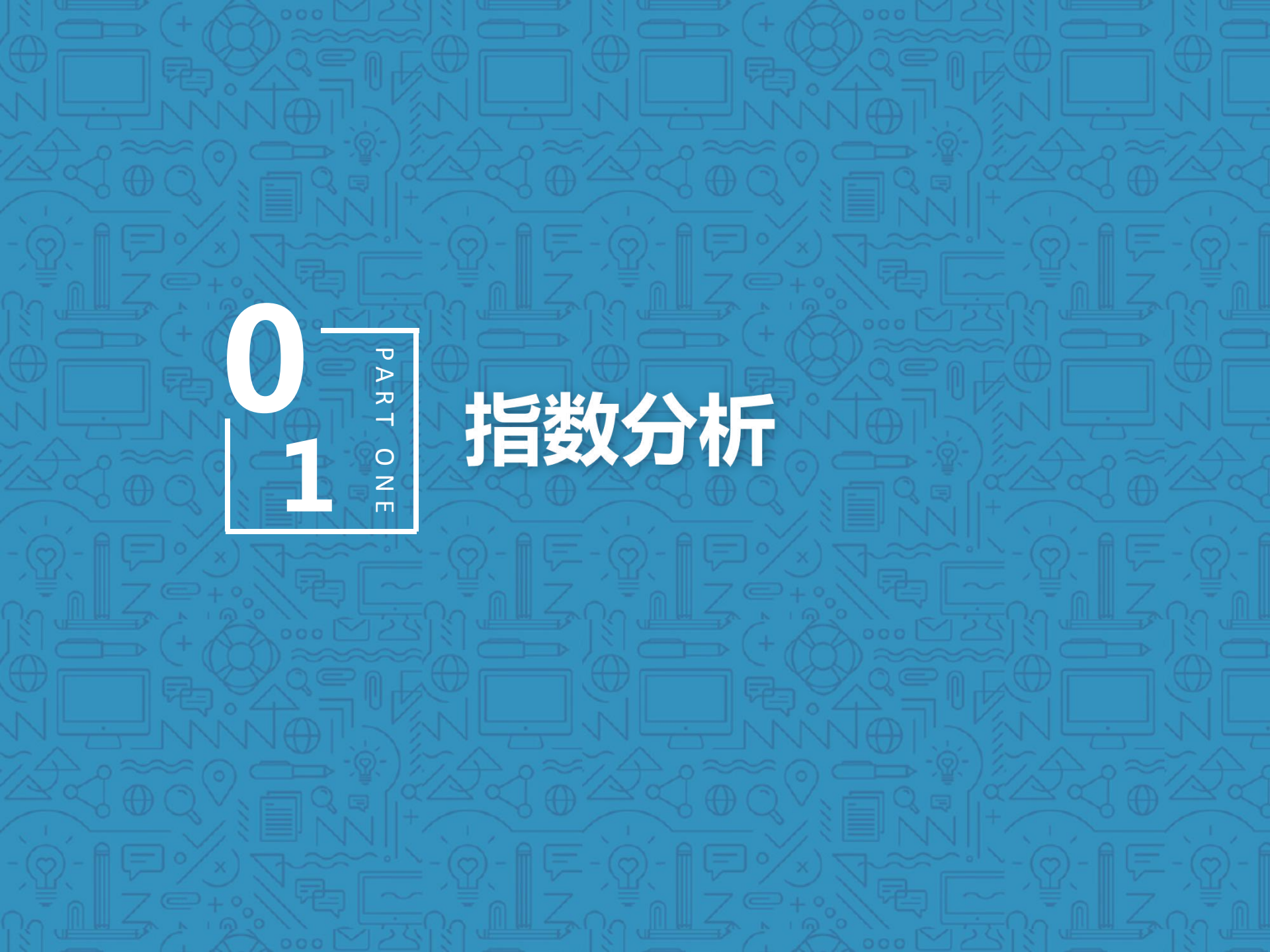

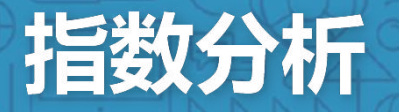

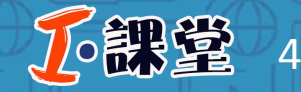

八 一 农 大 图 书 馆 咨 询 服 务 部

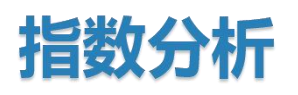

CNKI指数以中国知网<mark>海量文献</mark>为基础的**免费数据分析服务**,它能形象地反映不同检索词在过去一段时间里的变化趋势。

CNKI指数以最权威的文献检索数据为基础,通过科学、标准的运算, 以**直观的图形界面**展现,帮助用户最大化的获取有价值的信息。 通过CNKI指数,可以检索、发现和追踪学术热点话题。

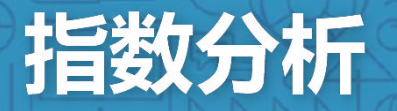

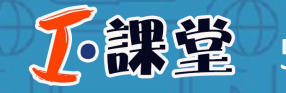

### 指数含义

学术关注度:篇名包含此检索词的文献发文量趋势
媒体关注度:篇名包含此检索词的报纸文献发文量趋势
学术传播度:篇名包含此检索词的文献被引量趋势统计
用户关注度:篇名包含此检索词的文献下载量趋势统计
关注文献:点击关注图中的节点可以查看检索词的相关热点文献
学科分布:点击关注图中的节点可以查看检索词在不同学科中的分布,点击学科查看相关词语及文献
研究进展:从最早、最新、经典三个角度展示该检索词的研究成果

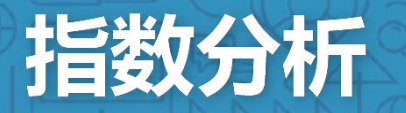

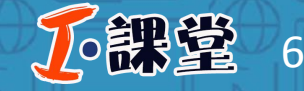

# 步骤一 在一框式检索框下方选择指数数据库,将检索范围限定在指数数据库。

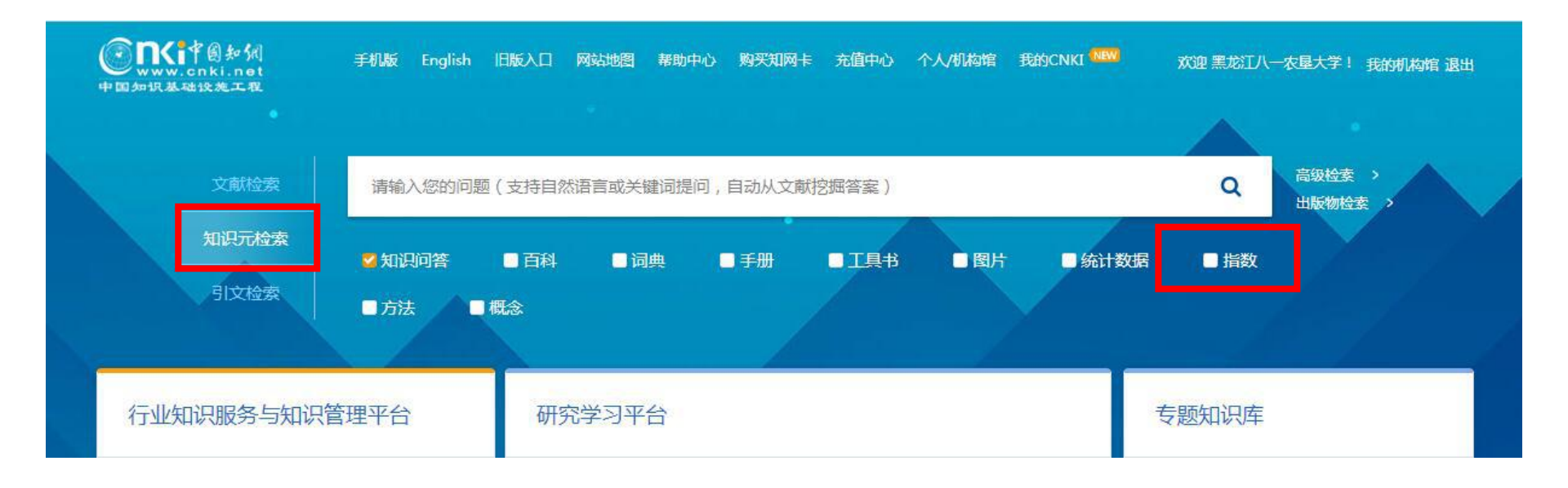

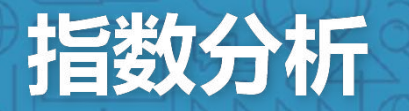

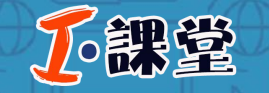

7

#### 步骤二 在一框式检索框中输入检索词,点击检索标签。

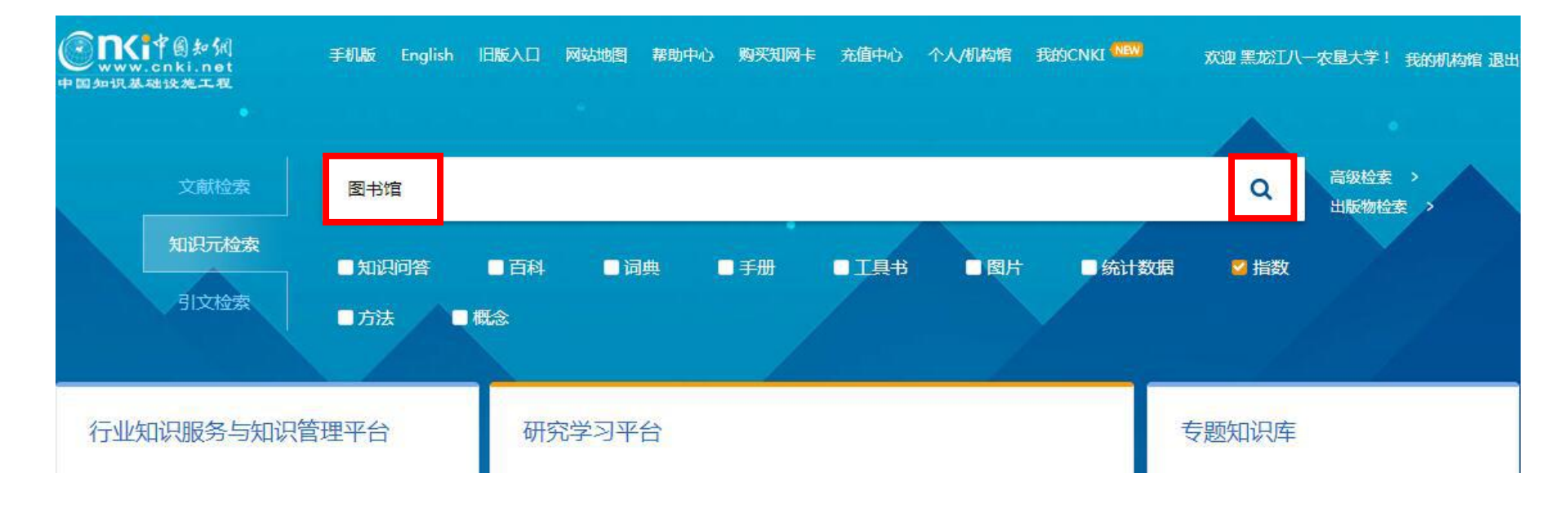

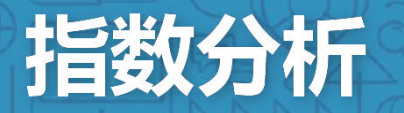

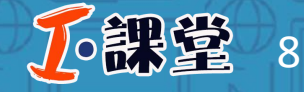

### 步骤三 在一框式检索框下方选择指数数据库,将检索范围限定在指

#### 数数据库,如下图;

| <b>Enki</b> 中國知多 | €]<br>t | 文献       | 期刊 博硕: | 士 会议     | 报纸 图书                                  | 年鉴 百科     | 词典 考    | 制 指数    | 成果    | 更多>>           | 中原書之言         |
|------------------|---------|----------|--------|----------|----------------------------------------|-----------|---------|---------|-------|----------------|---------------|
| 文献全部分类 💌         | 图书      | 馆        |        |          |                                        |           |         |         |       | 检索             | 4果中检索         |
| 图书馆 ×            |         |          |        |          |                                        |           |         |         |       |                |               |
| ▶ 关注度            |         |          |        |          |                                        |           |         |         |       |                |               |
| 学术关注度   ▶        |         |          | _      | -● 图书馆中文 | 文相关文献量 🔶 图                             | 书馆中文环比增长率 | 图书馆外文   | 相关文献量 🛨 | 图书馆外文 | 环比增长率          |               |
| 媒体关注度⑨  ▶        | Ļ       | 全部 5年 10 | 年      |          |                                        |           |         |         |       | From:          | 1773 To: 2018 |
| 学术传播度 ? ▶        |         | 20k      |        |          |                                        |           |         |         |       |                | -             |
| 用户关注度② ▶         |         | 15k      |        |          |                                        |           |         |         |       |                |               |
|                  | 关注度     | 10k      |        |          |                                        |           |         |         |       |                | 1             |
|                  |         | 5 k      |        |          |                                        |           |         |         |       |                |               |
|                  |         |          |        |          |                                        |           |         |         |       | and the second | m             |
|                  | 小学      | 9k<br>4k |        |          |                                        |           |         |         |       |                | · · · · ·     |
| 批关罐词: 比较         | ġ.      | 2k       | *****  | *******  | ************************************** | ********  | ******* | - Aa    | ***** |                | *******       |
| ▶ 添加对比关键词        | 1       | 1830     | 1870   | 1890     | 1910                                   | 1930      | 1       | 950     | 1970  | 1990           | 2010          |
|                  | (       | 0<br>d   |        |          | 1950                                   | 19        | 70      |         | 1990  |                | 2010          |

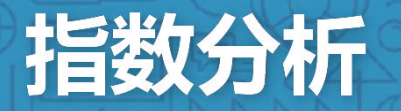

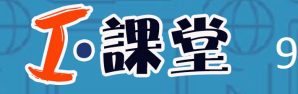

八一 农 大 图 书 馆 咨 询 服 务 部

### 步骤四 选取想要了解的年份,将鼠标放在该年份的节点上会显示该 年份主题的中文发文量、中文发文环比增长量、外文发文量、外文发 文环比增长量。

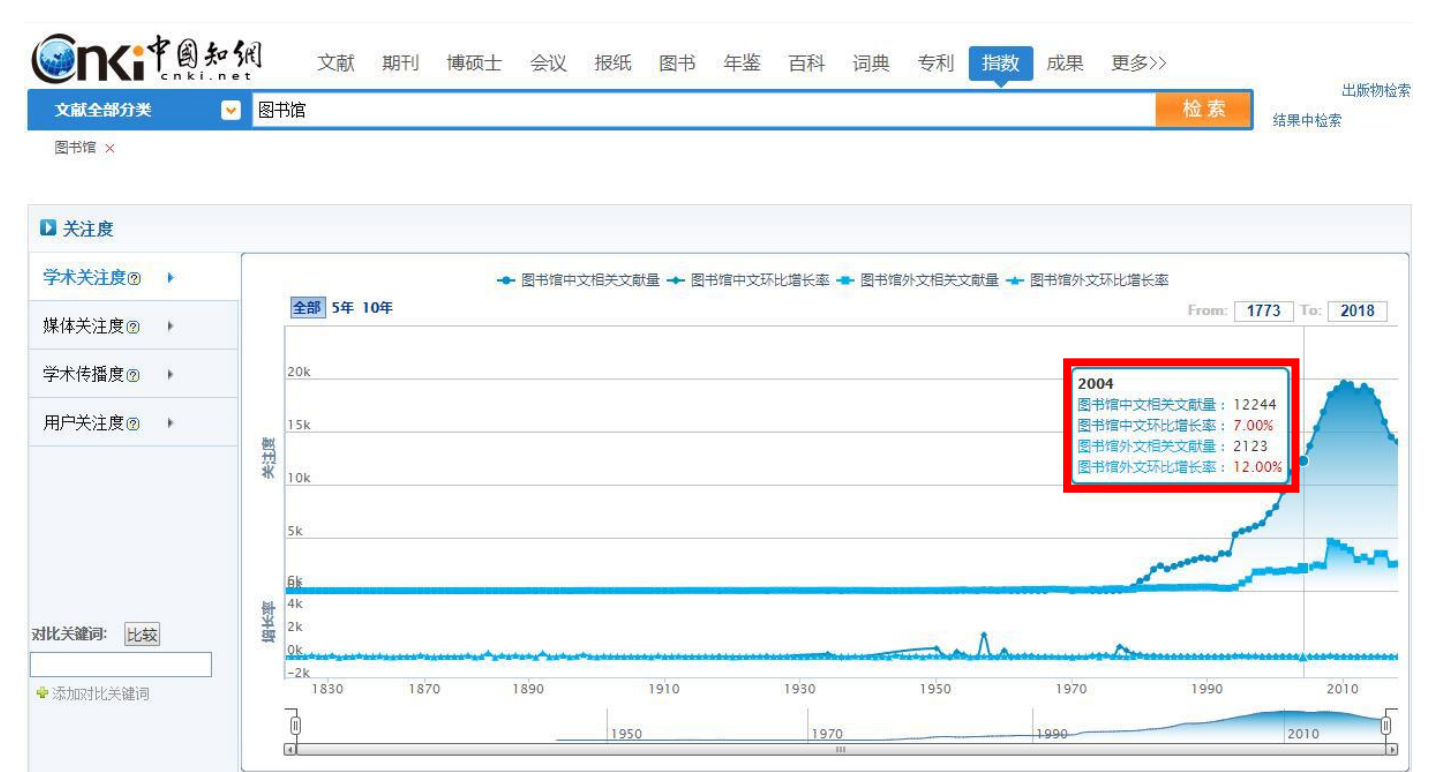

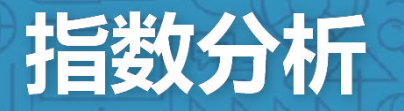

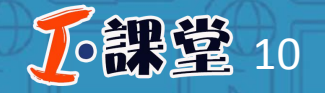

#### 步骤五将页面下滑可以看到该主题在这一年份学术关注的热点文献。

#### ▶ 关注文献②

| ·题名··································· | 作者       | 来源       | 年期      | 下载    | 被引  |
|----------------------------------------|----------|----------|---------|-------|-----|
| 图书馆2.0.构建新的图书馆服务                       | 范并思胡小菁。  | 大学图书馆学报  | 2006/01 | 6603  | 662 |
| 第二代学科馆员与学科化服务                          | 初景利،张冬荣; | 图书情报工作   | 2008/02 | 4909  | 503 |
| 文献题录信息挖掘技术方法及其软件SATI的实现——以中外图书情报学为例    | 刘启元;叶鹰;  | 信息资源管理学报 | 2012/01 | 4148  | 438 |
| 数字资源整合研究                               | 马文峰      | 中国图书馆学报  | 2002/04 | 1767  | 398 |
| 公共图书馆精神的时代辩护                           | 范并思      | 中国图书馆学报  | 2004/02 | 2141  | 391 |
| 云计算给图书馆管理带来挑战                          | 胡小菁;范并思; | 大学图书馆学报  | 2009/04 | 7026  | 387 |
| 图书馆联盟——实现资源共享和互利互惠的组织形式                | 戴龙基-张红扬  | 大学图书馆学报  | 2000/03 | 1988  | 372 |
| 阅读推广与图书馆学·基础理论问题分析                     | 范并思;     | 中国图书馆学报  | 2014/05 | 15563 | 363 |
| CALIS数字图书馆云服务平台模型                      | 王文清,陈凌;  | 大学图书馆学报  | 2009/04 | 4716  | 355 |
| Web2.0的含义、特征与应用研究                      | 孙茜;      | 现代情报     | 2006/02 | 5721  | 354 |

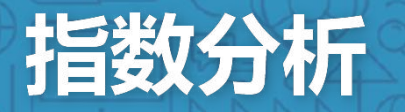

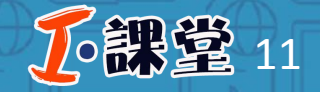

### 步骤六 在趋势图下方集中展示该主题的学科分布图、研究进展情况 及机构分布图等相关信息。

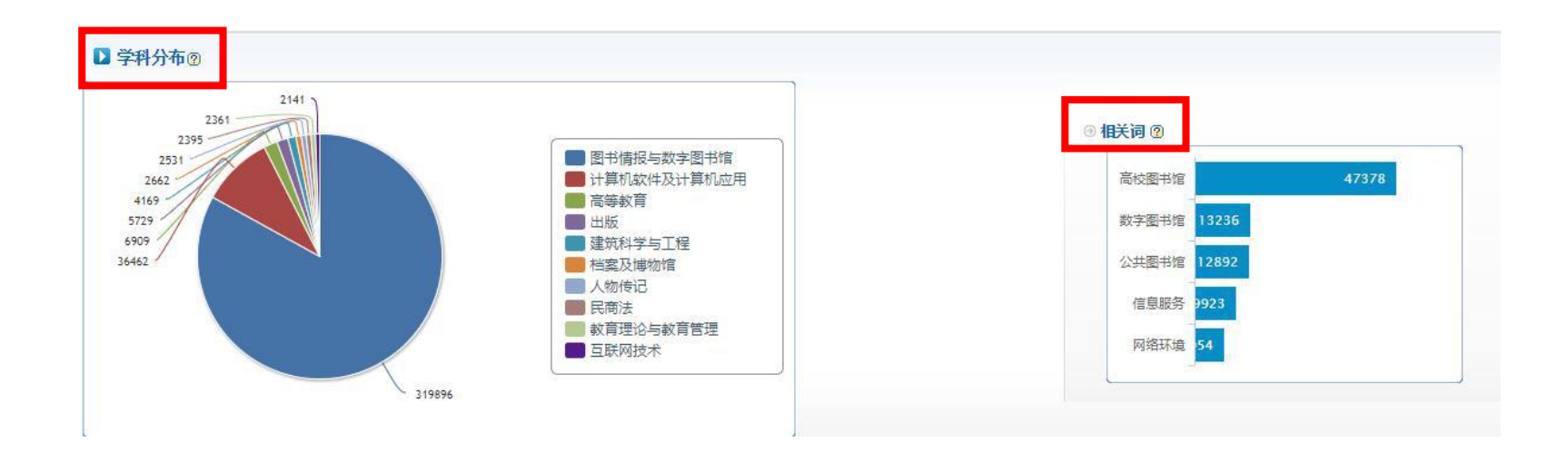

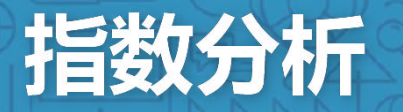

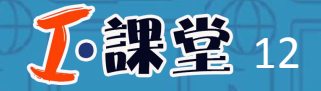

### 步骤六 在趋势图下方集中展示该主题的学科分布图、研究进展情况 及机构分布图等相关信息。

| □ 研究进展 ②                                            |                 |        |         |       |
|-----------------------------------------------------|-----------------|--------|---------|-------|
| 最早研究 最新研究 经典文献                                      |                 |        |         |       |
| 题名                                                  | 作者              | 来源     | 年/期     | 下载 被引 |
| 保山市全民阅读情况调查报告                                       | 李灿青;            | 保山学院学报 | 2019/02 | 1     |
| 基于数据挖掘的图书馆智慧服务体系研究                                  | 康娜;于琦;李琳;贺强;    | 图书馆界   | 2019/02 | 0     |
| 美国大学图书馆员职业发展的历程、特点及启示                               | 马其峥;            | 图书馆界   | 2019/02 | 0     |
| 高校科研数据研究知识图谱——基于CiteSpace的分析                        | 廖球高飞。           | 图书馆界   | 2019/02 | 0     |
| <u>《高等教育信息素养框架》视阈下香港城市大学邵逸夫图书馆灯塔服务学习项目实践</u><br>及启示 | 邓佳.许新巧.         | 图书馆界   | 2019/02 | 0     |
| "双一流"背景下图书馆内涵式服务探究——以中国海洋大学图书馆为例                    | 王立杰;周晓霞;唐烽钧;王妍; | 图书馆界   | 2019/02 | 0     |
| "双一流"建设背景下地方高校图书馆学科服务路径研究                           | 马蕃:储冬红;范昆琨;     | 图书馆界   | 2019/02 | 0     |
| 总分馆体系下的阅读推广联动模式探讨——以广州图书馆的实践为例                      | 张春华;            | 图书馆界   | 2019/02 | 0     |
| 浅论高校图书馆地方专题文献建设在旅游发展中的作用——以六盘水"三线"文献建设<br>为例        | 余成斌;丁克;         | 图书馆界   | 2019/02 | 0     |
| 基于委托代理理论的基层公共图书馆管理模式研究                              | 麦志杰;            | 图书馆界   | 2019/02 | 0     |

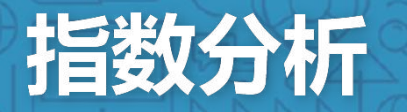

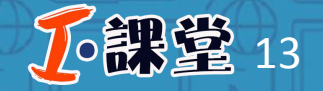

### 步骤六 在趋势图下方集中展示该主题的学科分布图、研究进展情况 及机构分布图等相关信息。

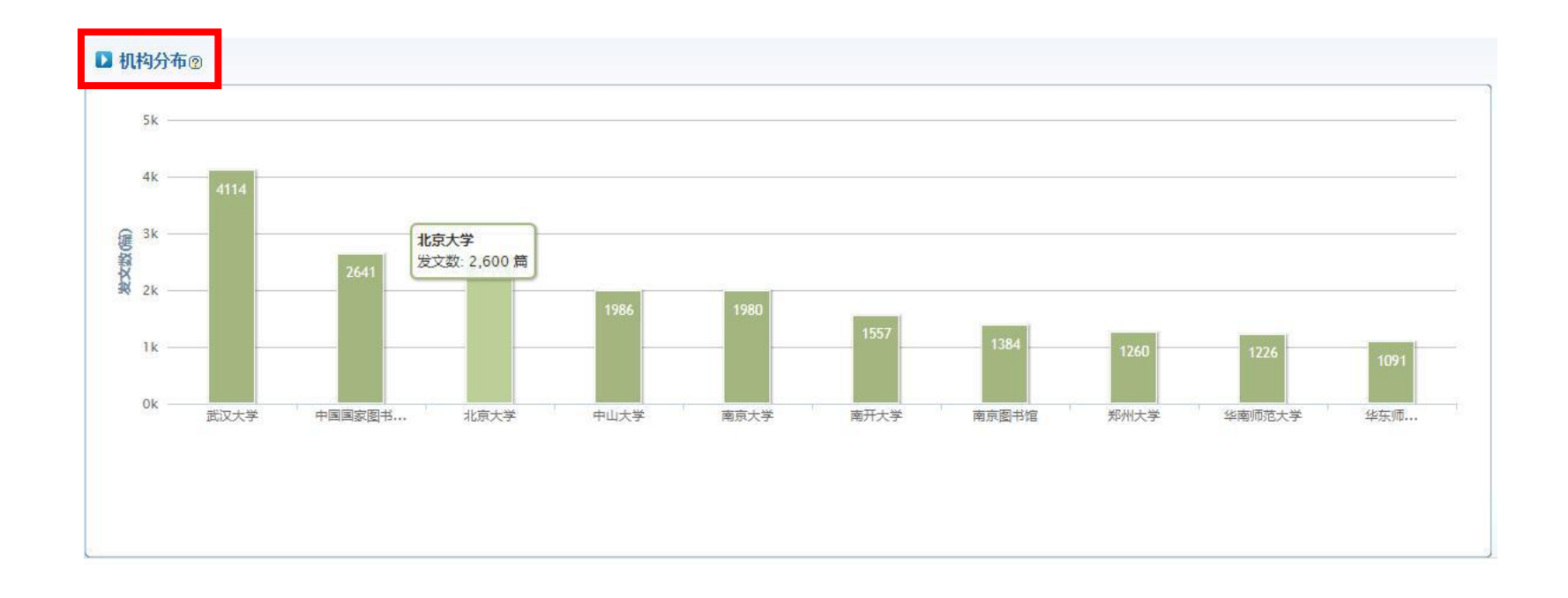

八一农大图书馆 咨询服务部

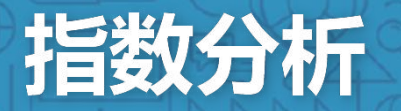

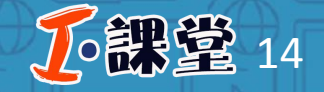

# 步骤七进入指数数据库后,输入其他关键词,点击"比较",可从不同维度查看两个关键词的年度发文趋势变化。

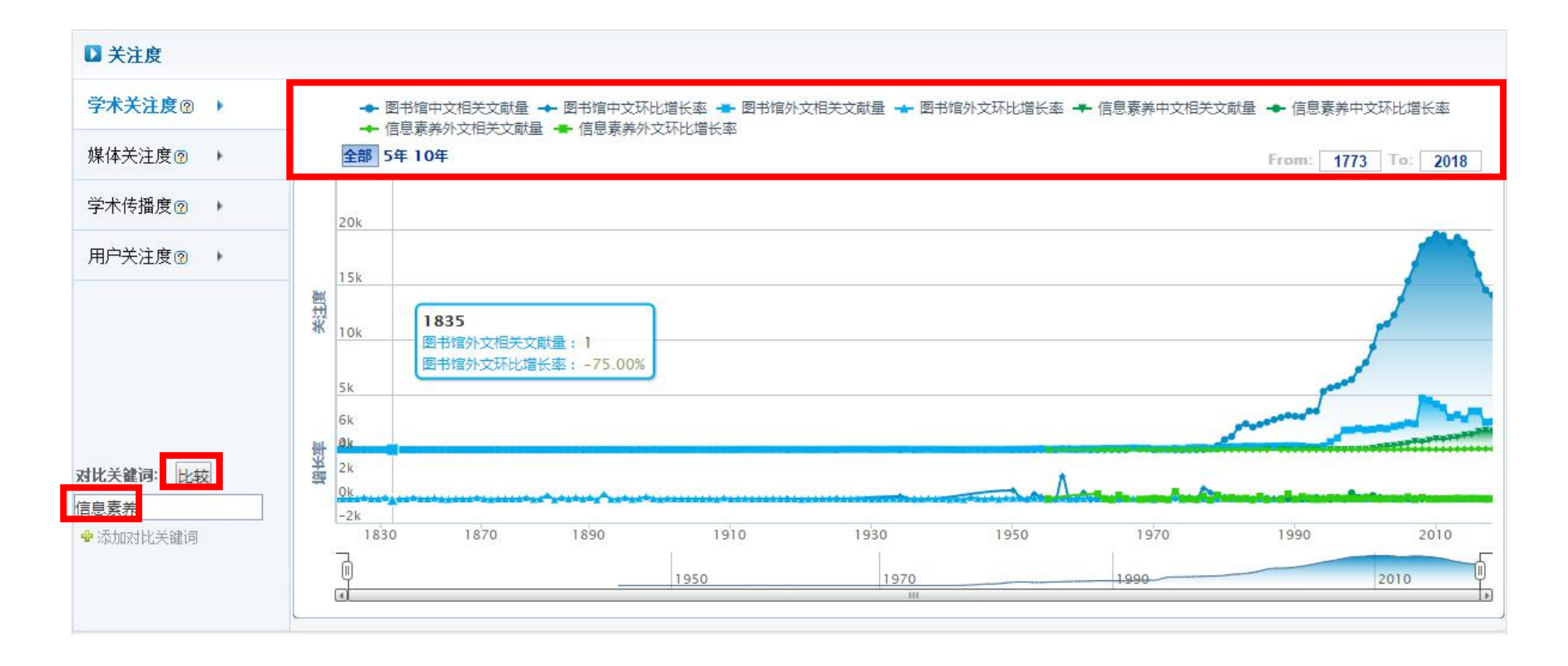

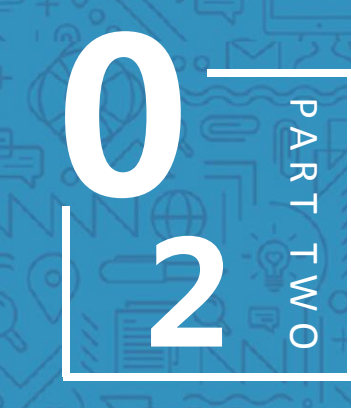

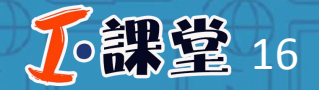

### 可视化分析

针对检索结果,可以从**多维度**分析已选的文献或者全部文献,帮助 深入了解检索结果文献之间的**互引关系、参考文献、引证文献、文 献共被引分析、检索词文献分析、读者推荐分析、H指数分析、文献 分布分析**等。

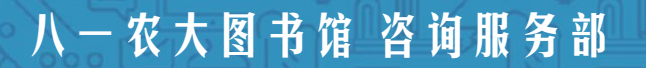

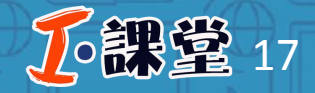

八一农大图书馆 咨询服务部

### 步骤一: 文献检索

## 在CNKI中国知网首页中点击"文献检索",然后选择"主题",输入主题词,点击检索。

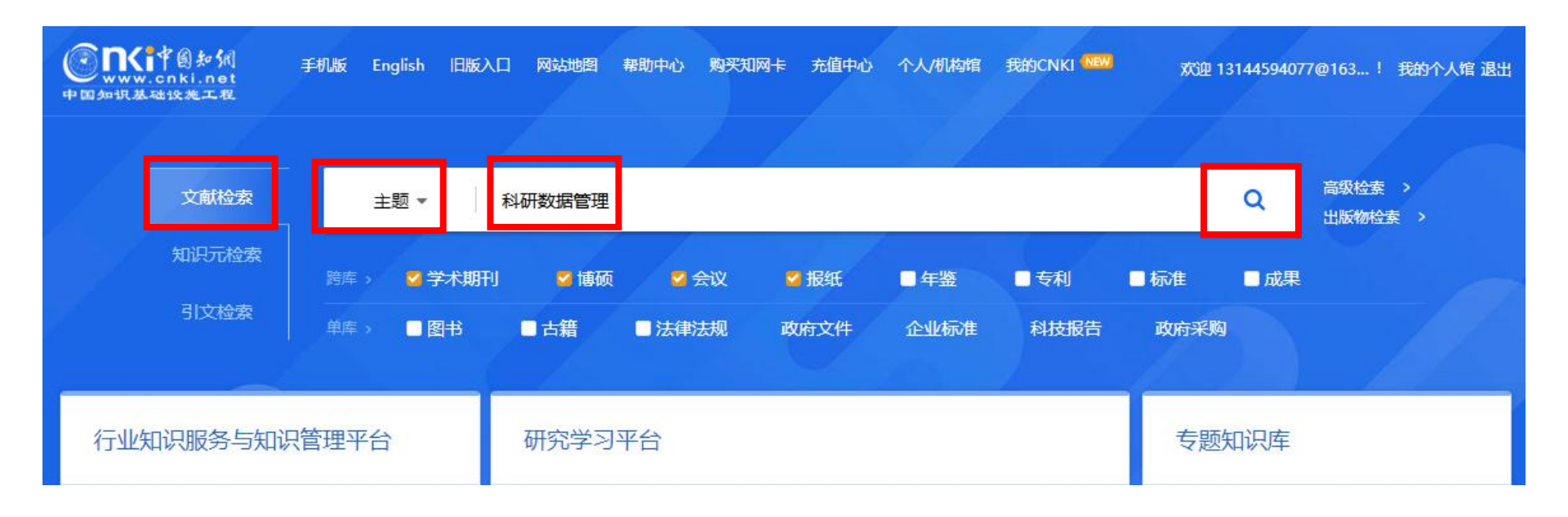

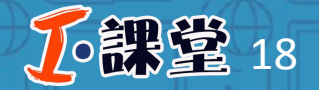

### 步骤二:文献筛选

## 针对检索结果选择所需分析的文献,勾选前方选择框选择单篇文献,也可多篇文献批量选择。在计量可视化分析下拉框中选择"已选文献分析"。

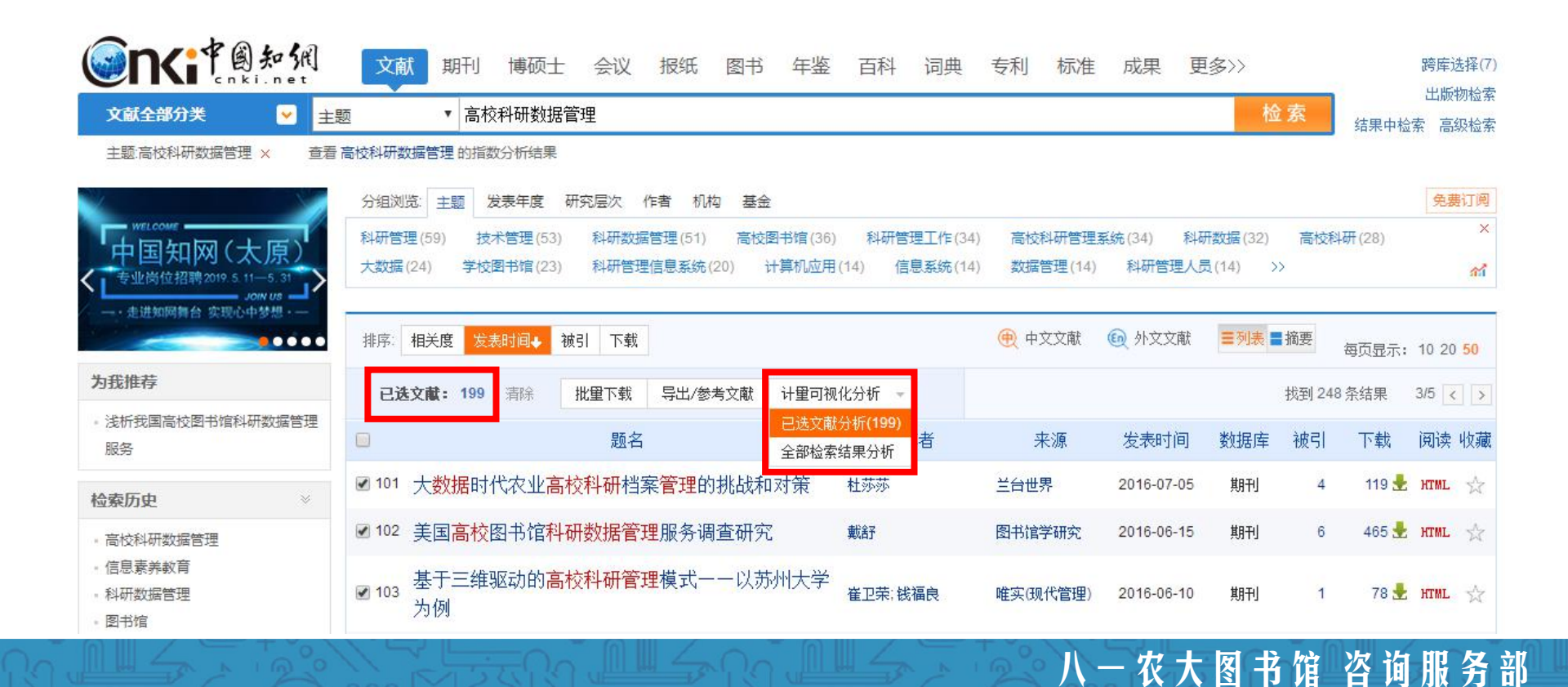

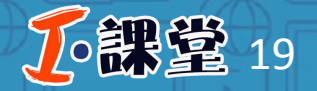

八一农大图书馆 咨询服务部

### 步骤三:可视化分析

#### **指数分析**:针对已选的文献,统计其总参考数、总被引数、总下载数、篇均 参考数、篇均被引数、篇均下载数、下载被引比。

#### 

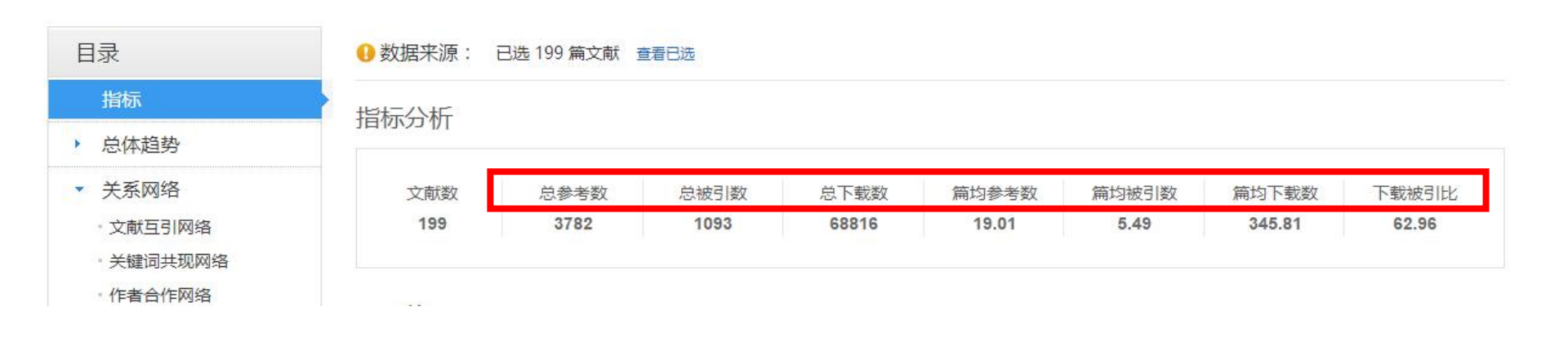

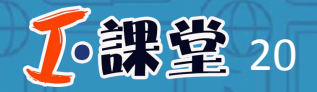

八一农大图书馆 咨询服务部

### 步骤三:可视化分析

## **总体趋势分析**:以年度为单位展示所选文献、参考文献、引证文献的发文趋势变化图。

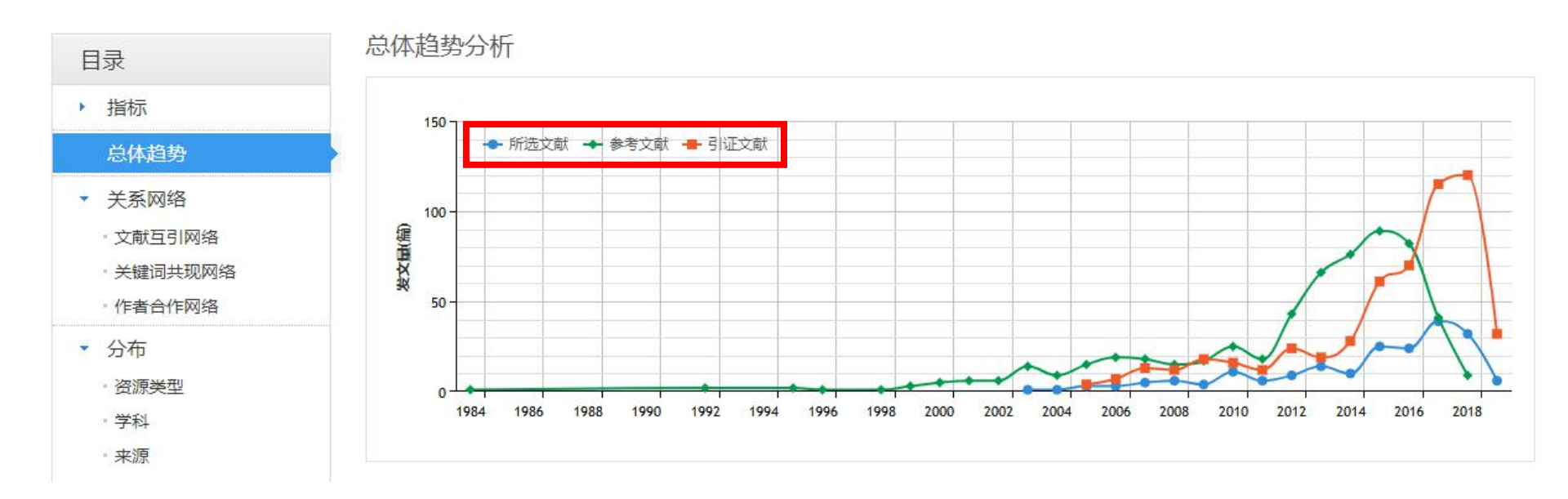

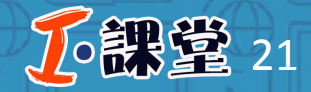

### 步骤三:可视化分析

#### **文献互引网络分析:**通过可视化的方式分析文献之间的关联关系,快速发现 有价值的文献。文献分析中不仅包含已选择的文献,还将扩展与该文献相关 的参考文献和引证文献。

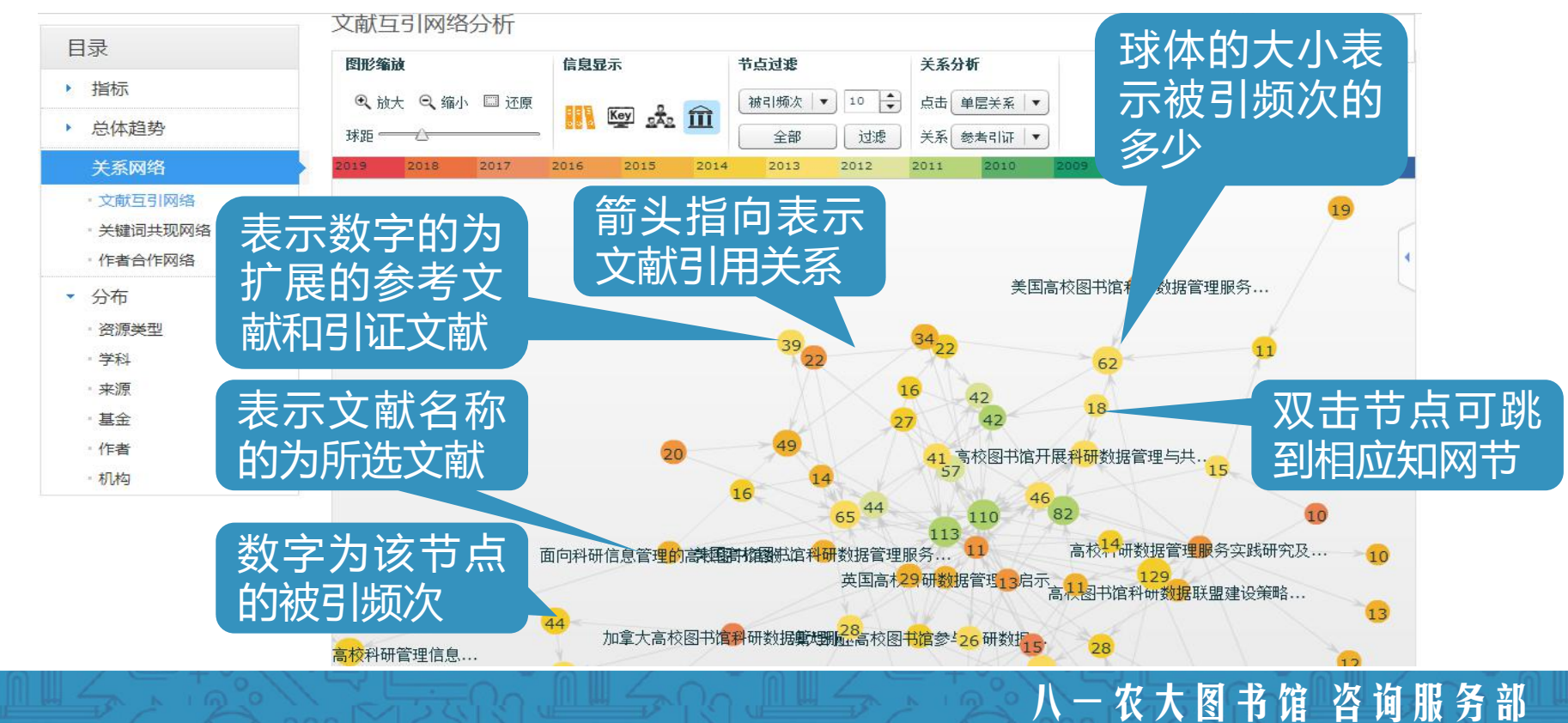

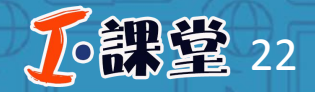

### 步骤三:可视化分析

#### **文献互引网络分析:**通过可视化的方式分析文献之间的关联关系,快速发现 有价值的文献。文献分析中不仅包含已选择的文献,还将扩展与该文献相关 的参考文献和引证文献。

| 目录                                                                                                    | 又献马川网治万川                                                               |                                                                                                    |                                                                               |                                       |                                         |             |
|----------------------------------------------------------------------------------------------------|------------------------------------------------------------------------|----------------------------------------------------------------------------------------------------|-------------------------------------------------------------------------------|---------------------------------------|-----------------------------------------|-------------|
| ▶ 指标                                                                                                    | 图形缩放                                                                   | 信息显示 节                                                                                                    | 点过渡                                                                           | 关系分析                                  |                                         | o ? E Ŧ     |
| ▶ 总体趋势                                                                                                    | ● 放大 ◎ 缩小 □□ 还原                                                        | Key 📩 🏛                                                                                                    | 被引频次 ▼ 2 🖨                                                                    | 点击」请洗择  ▼                             |                                         |             |
| 关系网络                                                                                                    | 2019 2018 2017                                                         | 2016 15 2014                                                                                                    | 王部 UIII 2013 012                                                              | 大条 参考与IuF<br>2011 2010                | 009 2008 2007 :                         | 2006 200584 |
| <ul> <li>文献互引网络</li> <li>关键词共现网络</li> <li>作者合作网络</li> </ul>                                                    |                                                                        |                                                                                                    |                                                                               |                                       |                                         |             |
| <ul> <li>✓ 分布</li> <li>· 资源类型</li> <li>· 学科</li> <li>· 来源</li> <li>· 基金</li> <li>· 作者</li> <li>· 机构</li> </ul> | 通过图形大小<br>和节点距离调<br>整图形;缩放<br>范围0.2-1.8,<br>当距离小于1<br>时按点大小显<br>节示节点内容 | 可分别显<br>示文索<br>检者、<br>で<br>が<br>で<br>大<br>家<br>で<br>、<br>た<br>索<br>、<br>た<br>索<br>、<br>た<br>索<br>、<br>た<br>索<br>、<br>た<br>索<br>、<br>た<br>索<br>、<br>た<br>索<br>、<br>た<br>索<br>、<br>た<br>索<br>、<br>た<br>索<br>、<br>で<br>、<br>で<br>索<br>、<br>、<br>、<br>、<br>な<br>索<br>、<br>、<br>の<br>、<br>、<br>、<br>、<br>、<br>、<br>、<br>、<br>、<br>、<br>、<br>、<br>、<br>、<br>、<br>、 | 通 引 通 初 引 通 初 引 通 初 引 函 訳 の 引 通 初 引 通 初 引 の 引 の 引 の 引 の 引 の 引 の 引 の 引 の 引 の 引 | 节点次,<br>引频关参、数<br>款人参<br>、数<br>点<br>方 | 通过单层<br>或分式会子系<br>引证者<br>或者<br>关系<br>关系 | 通时轴颜来分代     |

八 一 农 大 图 书 馆 咨 询 服 务 部

サキキモコ1536タハキビ

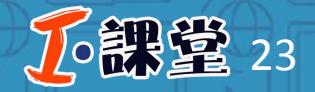

### 步骤三:可视化分析

#### **文献互引网络分析:**通过可视化的方式分析文献之间的关联关系,快速发现 有价值的文献。文献分析中不仅包含已选择的文献,还将扩展与该文献相关 的参考文献和引证文献。

| 目录                                     | 又兩互丁國語力们                                                                  |                           |                     |                                                                                      |            |                                                             |          |
|----------------------------------------|---------------------------------------------------------------------------|---------------------------|---------------------|--------------------------------------------------------------------------------------|------------|-------------------------------------------------------------|----------|
| ▶ 指标                                   | 图形缩放                                                                      | 信息显示                      | 节点过滤                | 关系分析                                                                                 |            | <b>o</b> ?                                                  |          |
| ▶ 总体趋势                                 | <ul> <li>         Q 放大 Q 缩小 □ 2     </li> <li>         环距     </li> </ul> | ER                        | <ul> <li></li></ul> | 点击             単层关系             ▼                  美系             参考引证             ▼ |            |                                                             |          |
| 关系网络                                   | 2019 2018 2017                                                            | 2016 2015                 | 2014 2013 2012      | 2011 2010 200                                                                        | 9 2008 200 | 7 2006 20                                                   | 05%.87   |
| - 文献互引网络<br>- 关键词共现网络<br>- 作者合作网络      | 检索词:                                                                      | 安照检索词                     |                     | 分组倒序排列                                                                               | 列,         | K 关键词<br>科学数据(17)                                           | <u>-</u> |
| ▼ 分布                                   | 点击显フ                                                                      | 下与该问组                     | 相天节点又               | て宵天。                                                                                 |            | 科研管理(14)                                                    |          |
| · 资源类型<br>· 学科<br>· 来源<br>· 基金<br>· 作者 | 作者:按                                                                      | 照作者出现<br>与该作者相            | 见频率分组<br>关节点文南      | l倒序排列<br>t。                                                                          | , 点        | 高校(9)<br>高校(9)<br>科研数据(8)<br>科学数据管理(7)<br>数据管理(7)<br>大数据(7) |          |
| - 机构                                   | 年份:按<br>相关节点                                                              | 照年份分约<br>京文献。             | 且排列,点<br>           | 〔击显示与 <b>〕</b>                                                                       | <b>亥</b> 年 | 科研数据管理(5)<br>科研管理系统(4)<br>研究数据(4)<br>♡数据共享(4)<br>图书馆(3)     |          |
|                                        | ₩ 来源:按<br>击显示与                                                            | 照来源出 <sup>现</sup><br>该来源相 | 见频率分组<br>关节点文南      | 1倒序分组<br><sup>式</sup>                                                                |            | <ul> <li>□ 作者</li> <li>Ⅲ 年份</li> <li>① 未晷</li> </ul>        |          |

#### 八一农大图书馆 咨询服务部

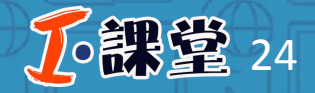

### 步骤三:可视化分析

## 关键词共现网络:通过可视化的方式分析所选文章的主题,以及各个主题之间的关系。

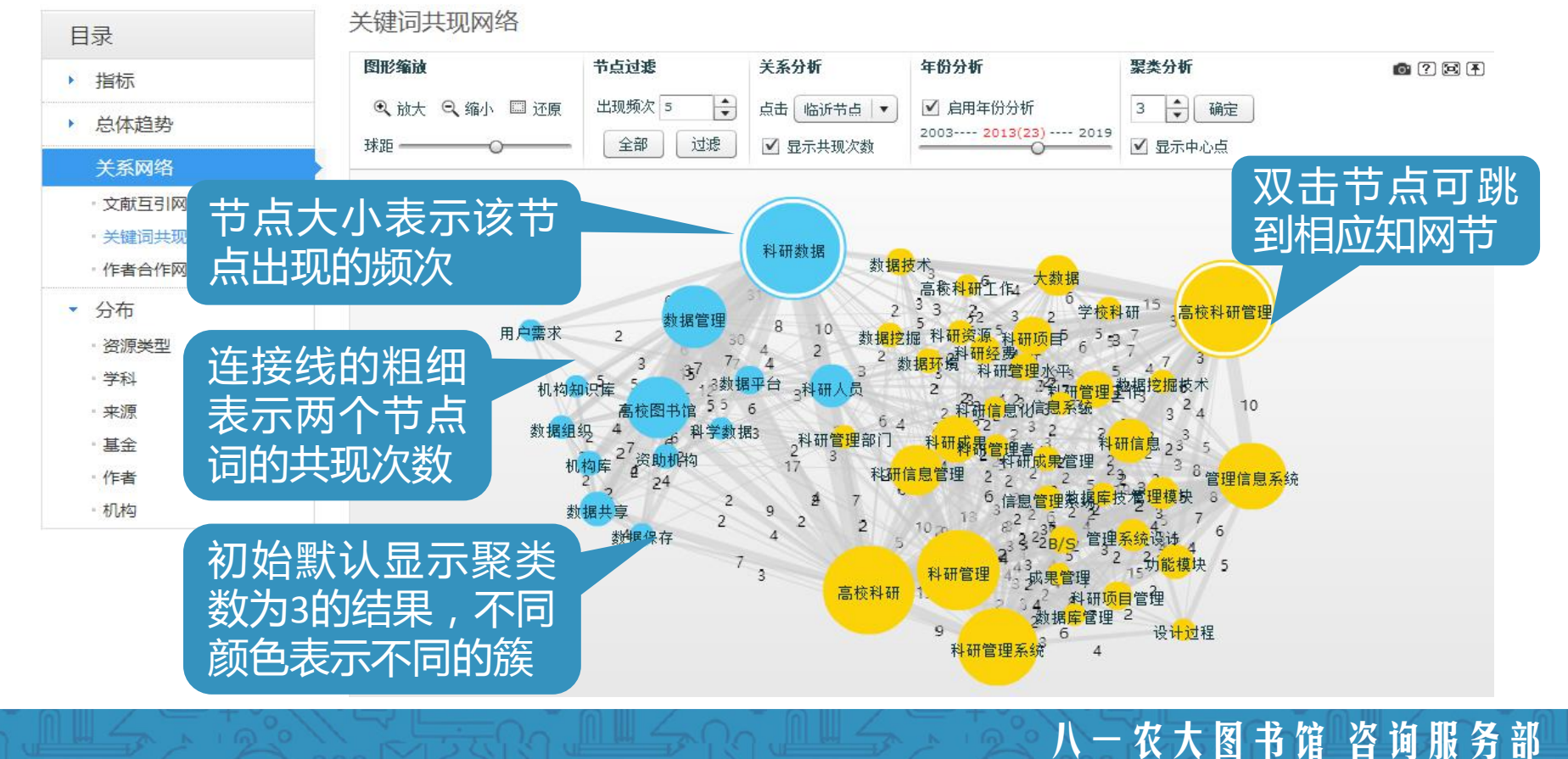

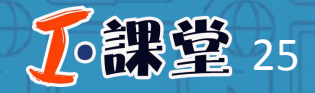

### 步骤三:可视化分析

## 关键词共现网络:通过可视化的方式分析所选文章的主题,以及各个主题之间的关系。

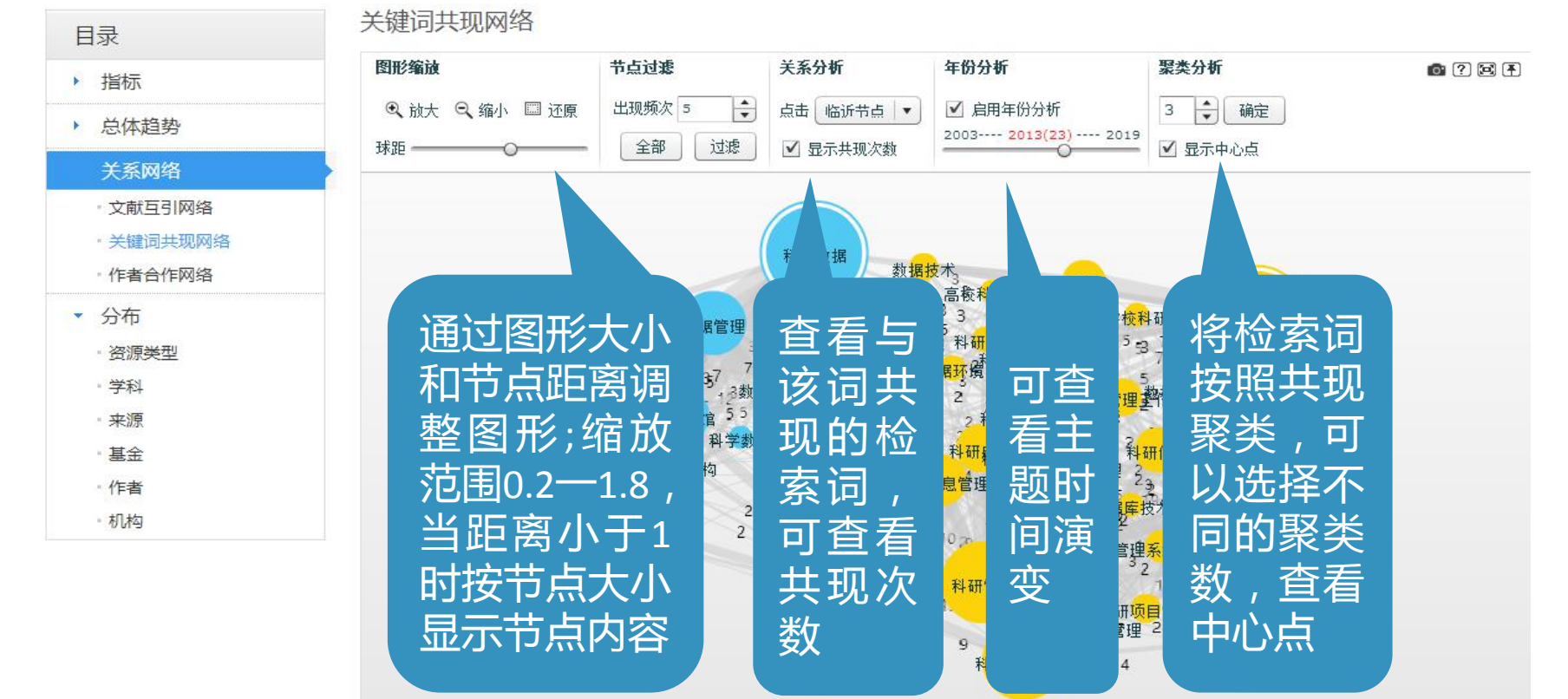

八 一 农 大 图 书 馆 咨 询 服 务 部

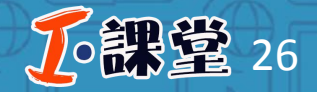

### 步骤三:可视化分析

作者合作网络图:通过可视化的方式分析所选文章作者之间的合作关系。

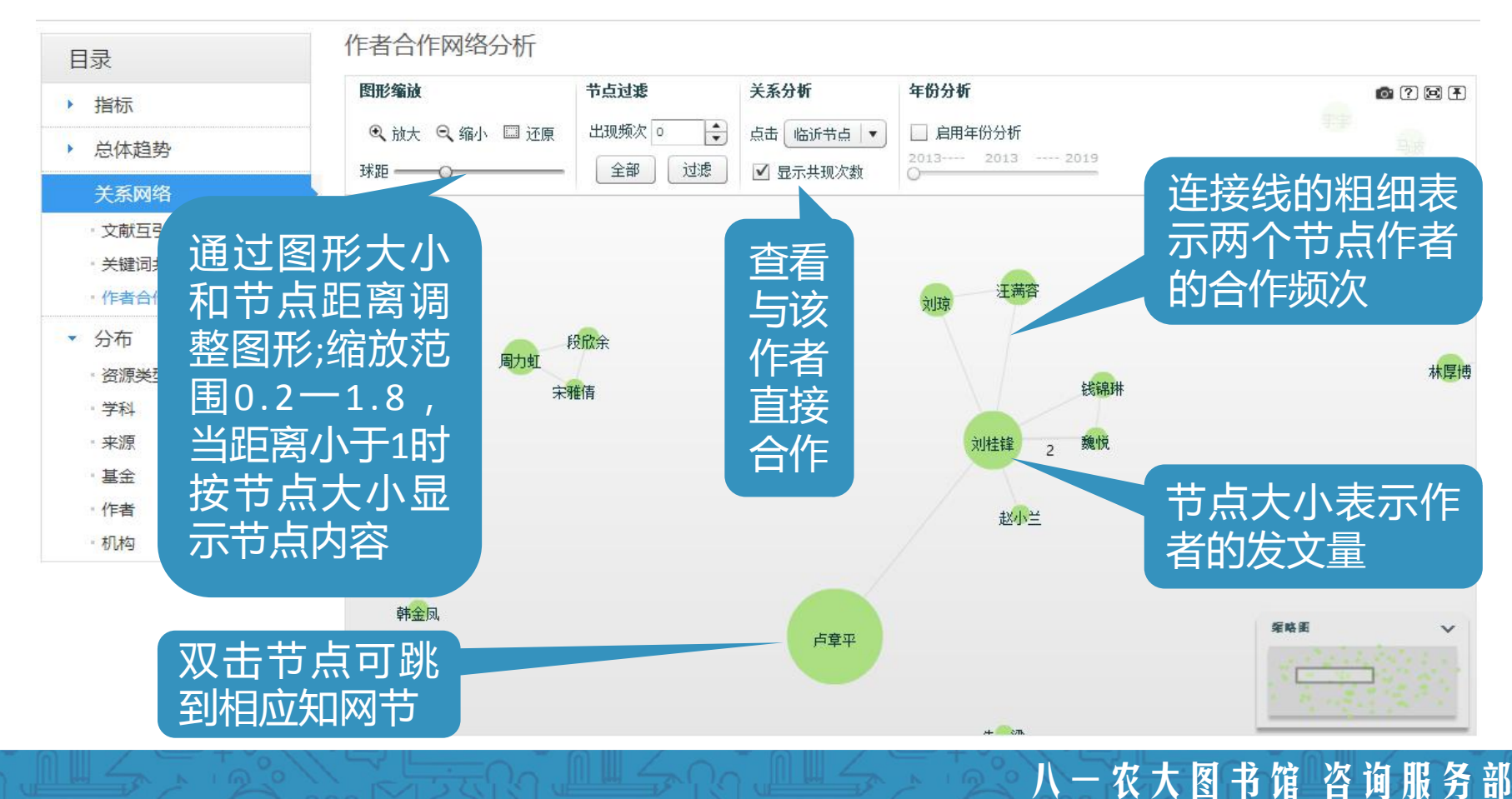

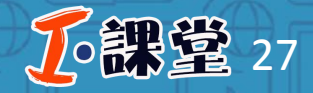

八一农大图书馆 咨询服务部

### 步骤三:可视化分析

## 分布分析:从资源类型、学科、来源、基金、作者、机构多个方面揭示检索词的分布关系,帮助读者了解所选文献分布关系。

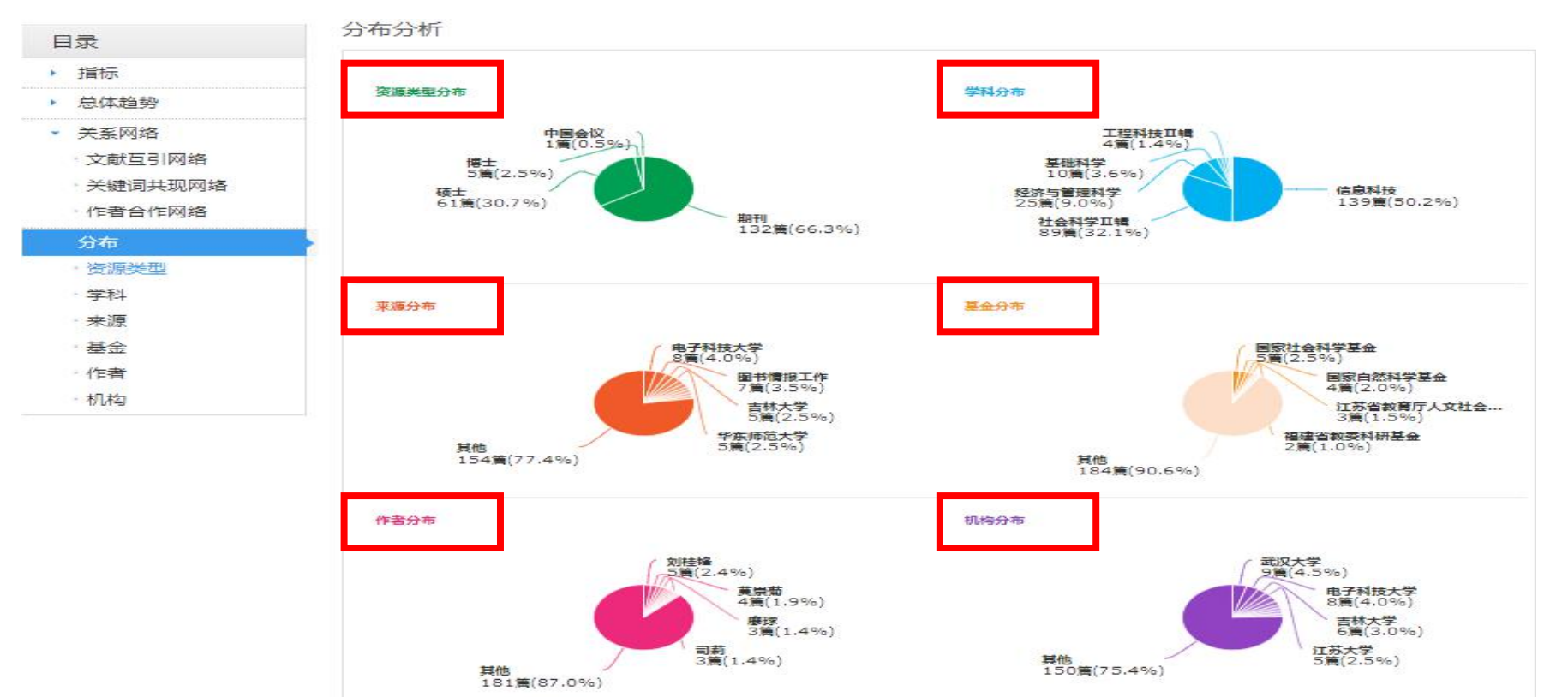

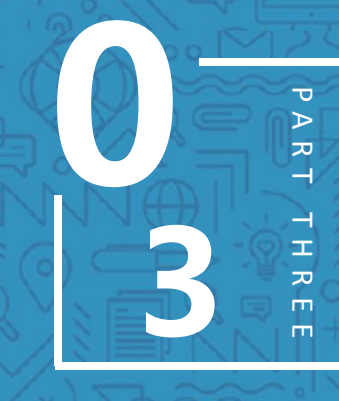

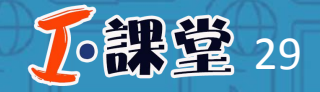

八一农大图书馆 咨询服务部

### 步骤一: 文献检索

## 在CNKI中国知网首页中点击"文献检索",然后选择"主题",输入主题词,点击检索。

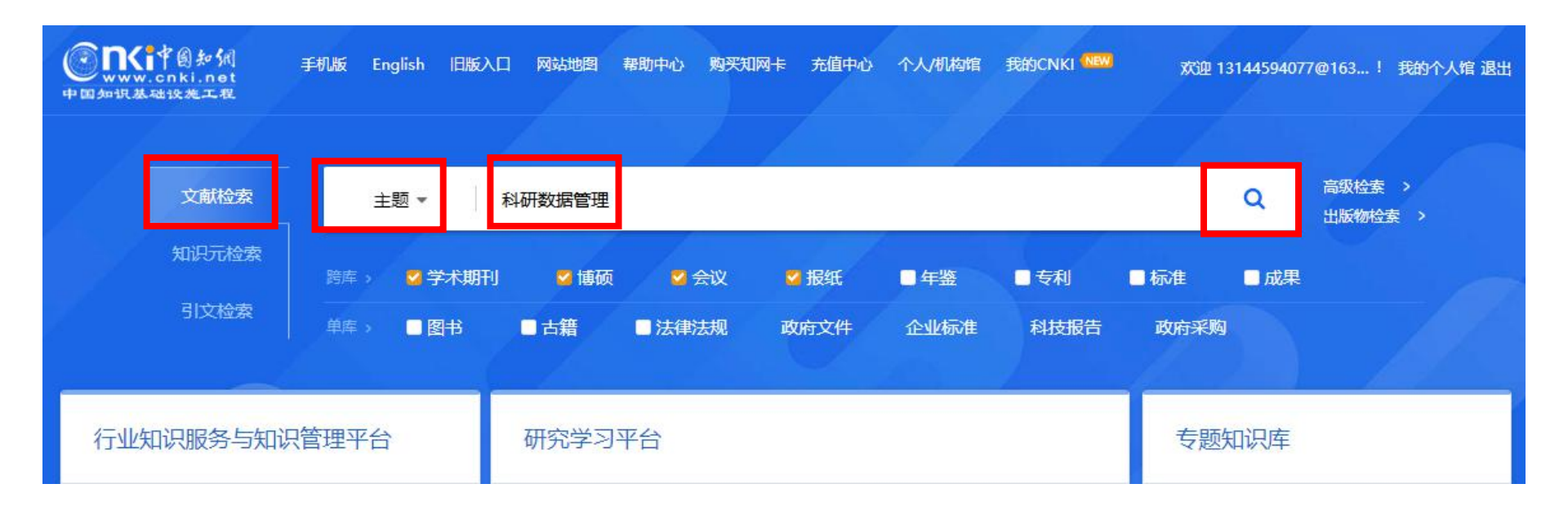

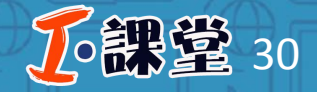

八一农大图书馆 咨询服务部

### 步骤二: 文献筛选

## 选择"中文文献"后,在计量可视化分析下拉框中选择"全部检索结果分析"。

|                                              | )知代<br>ki.net             | 文献                          | 期刊 博硕                               | 硕士 会议                     | 报纸 [             | 图书 年鉴            | 百科                | 词典     | 专利标准                | 成果 夏       | ī多>>    |     |         | 跨库道<br>出版: | 选择(7)<br>物检索                 |
|----------------------------------------------|---------------------------|-----------------------------|-------------------------------------|---------------------------|------------------|------------------|-------------------|--------|---------------------|------------|---------|-----|---------|------------|------------------------------|
| 文献全部分类                                       | 建 🔽                       |                             | ▼ 高校科研教                             | 数据管理<br>+==               |                  |                  |                   |        |                     |            | 检       | 索   | 结果中检    | 索高         | 級检索                          |
| 主题:高校科研数据言t                                  |                           | 着校科研数据目<br>分组浏览:<br>利研管理(5) | 望 的 指 数 分 析 第 主 题 发表 年 月 9) 技 术 管 理 | 5来<br>寛 研究层次<br>(53) 利研数4 | 作者 机构<br>展管理(51) | 基金               | () 利研管刊           |        | 高校利研管理:             | 医统(34) 利   | 开数据(32) | 高校科 |         | 免费         | 助订阅<br>×                     |
| 中国知网(5<br>< _ 专业岗位招聘 2019.5<br><· 走进知网舞台 实现心 | 大原)<br>11—5.31<br>JOIN US | 大数据(24)                     | 学校图书馆                               | (23) 科研管                  | 理信息系统(20         | ) 计算机应用          | 月(14) 信息          | ■(C14) | ) 数据管理(14)          | 科研管理人      | 륐(14) > | >   |         |            | สถ                           |
| 资源类型 🚮                                       | *                         | 排序: 相关                      | €度↓ 发表时间                            | 副 被引 下载                   | ]                |                  |                   | L      | ● 中文文献              | 向 外文文献     | ■列表     | 摘要  | 每页显示:   | 10 20      | 50                           |
| - 期刊                                         | (150)                     | 已迭文庫                        | <b>t:</b> 0 清除                      | 批里下载                      | 导出/参考文南          | 试 计里可视位<br>已选文献分 | 比分析 ▼<br>计析(0)    |        |                     |            |         | 找到  | 248 条结果 | 2 1/       | 5 >                          |
| ·硕士                                          | (88)                      |                             |                                     | 题名                        | á                | 全部检索组            | 非常 一              | 者      | 来源                  | 发表时间       | 数据库     | 被引  | 下载      | 阅读         | 收藏                           |
| · 博士<br>- 国内会议                               | (1)                       | ■1 面<br>示                   | 向科研信息管                              | 會理的高校图                    | 书馆数据服            | 分近展与后            | 杨鹤林               |        | 图书情报工作              | 2015-11-05 | 期刊      | 13  | 667 去   | HTML       | \$                           |
| チャークス                                        | (120)                     | ■2 英                        | 国高校科研数                              | 的据管理及启                    | 示                |                  | 张萍                |        | 情报杂志                | 2015-04-18 | 期刊      | 17  | 683 뢒   | HTML       | $\stackrel{\wedge}{\bowtie}$ |
| · 軟月<br>· 计算机<br>· 图书情报档案                    | (79)                      | ■3 高;                       | 校人文社会和                              | 斗学研究人文                    | 管理范式研            | <del>胶</del>     | 余 <mark>应鸿</mark> |        | 西南大学                | 2014-04-10 | 博士      | 15  | 1684 🛃  | æ          | *                            |
| - 新闻传播                                       | (7)                       | ■4 大                        | 数据背景下排                              | 是升高校科研                    | 管理水平的            | ]一些探索            | 张宇                |        | 西北工业大学学<br>据(社会科学师) | 2015-06-15 | 期刊      | 14  | 417 🛃   | HTML       | $\overset{\wedge}{\bowtie}$  |

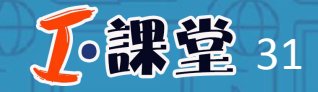

### 步骤三:可视化分析

#### **总体趋势分析**:将全部文献按照年度发文量进行统计,形成年度发文趋势图, 帮助读者了解主题研究变化趋势。

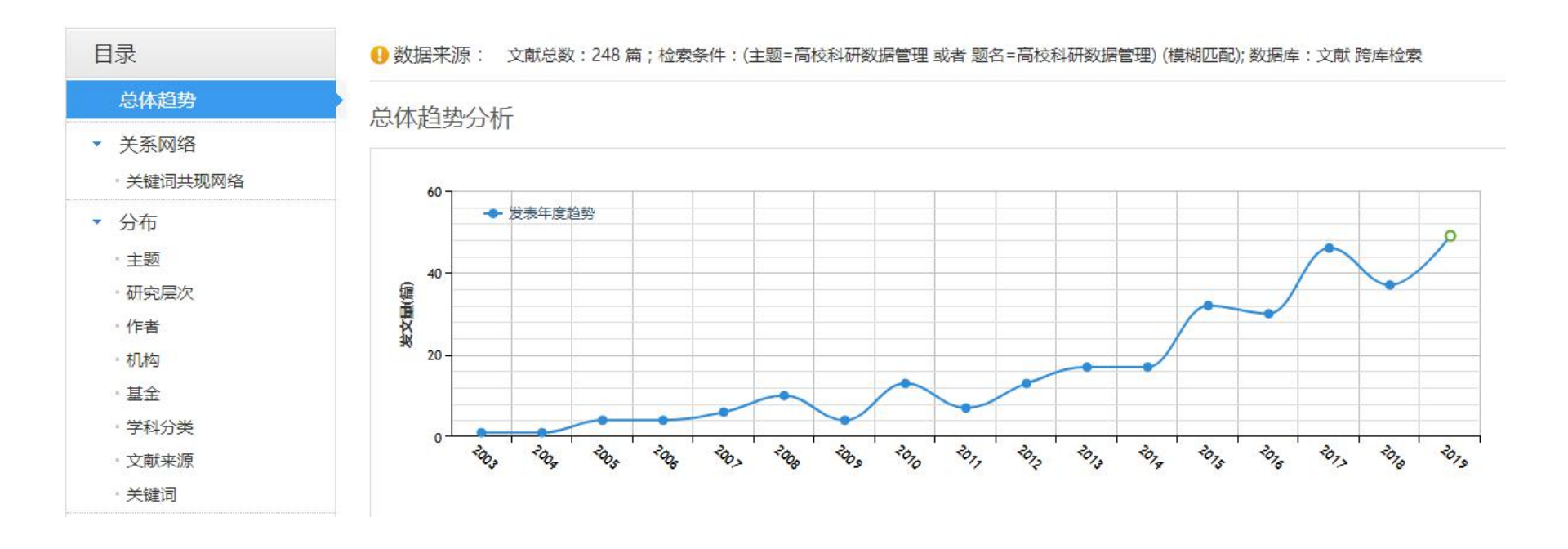

八 一 农 大 图 书 馆 咨 询 服 务 部

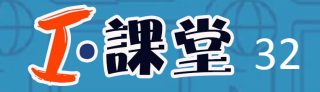

### 步骤三:可视化分析

## 关键词共现网络:通过可视化的方式分析所选文章的主题,以及各个主题之间的关系。

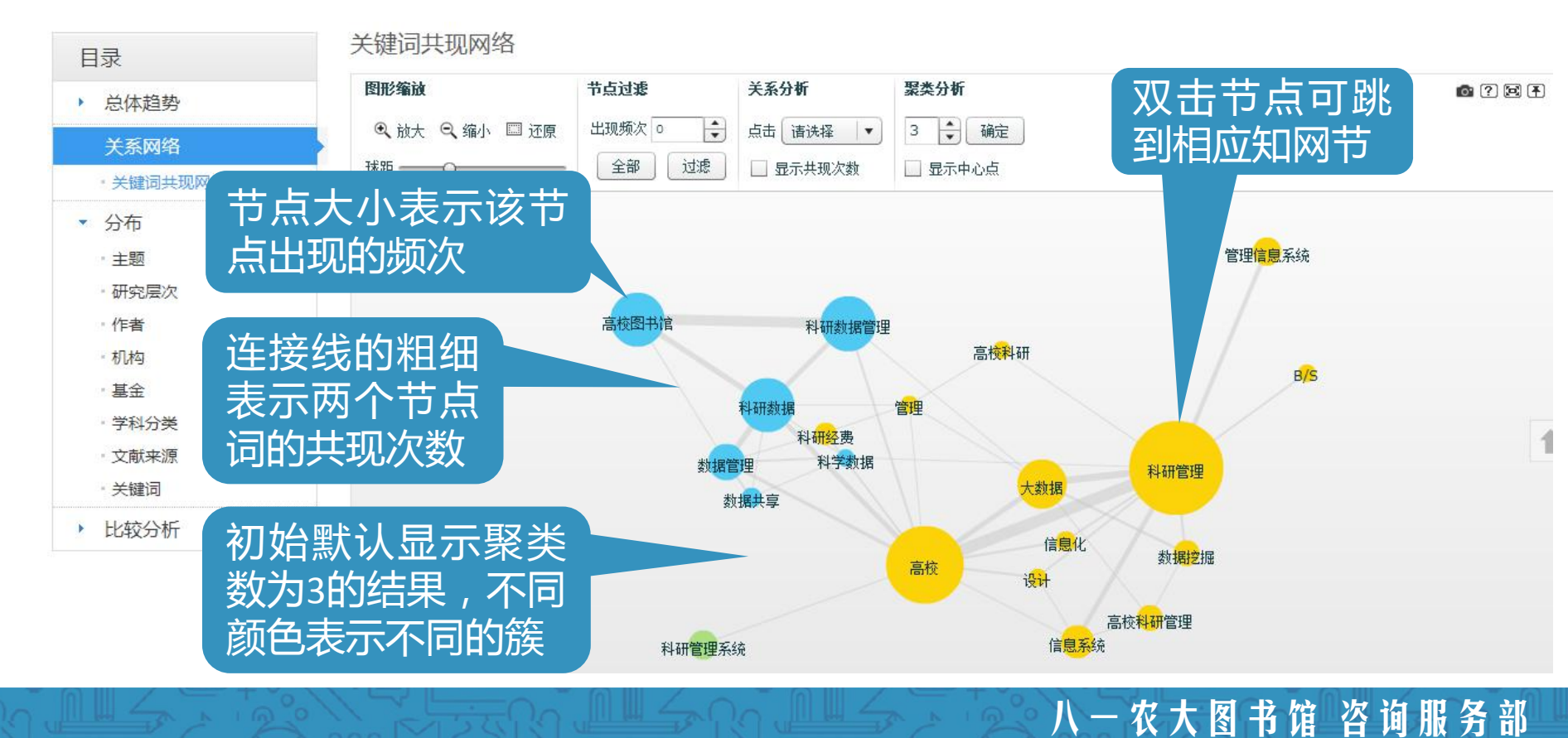

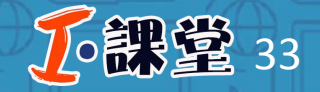

### 步骤三:可视化分析

## 关键词共现网络:通过可视化的方式分析所选文章的主题,以及各个主题之间的关系。

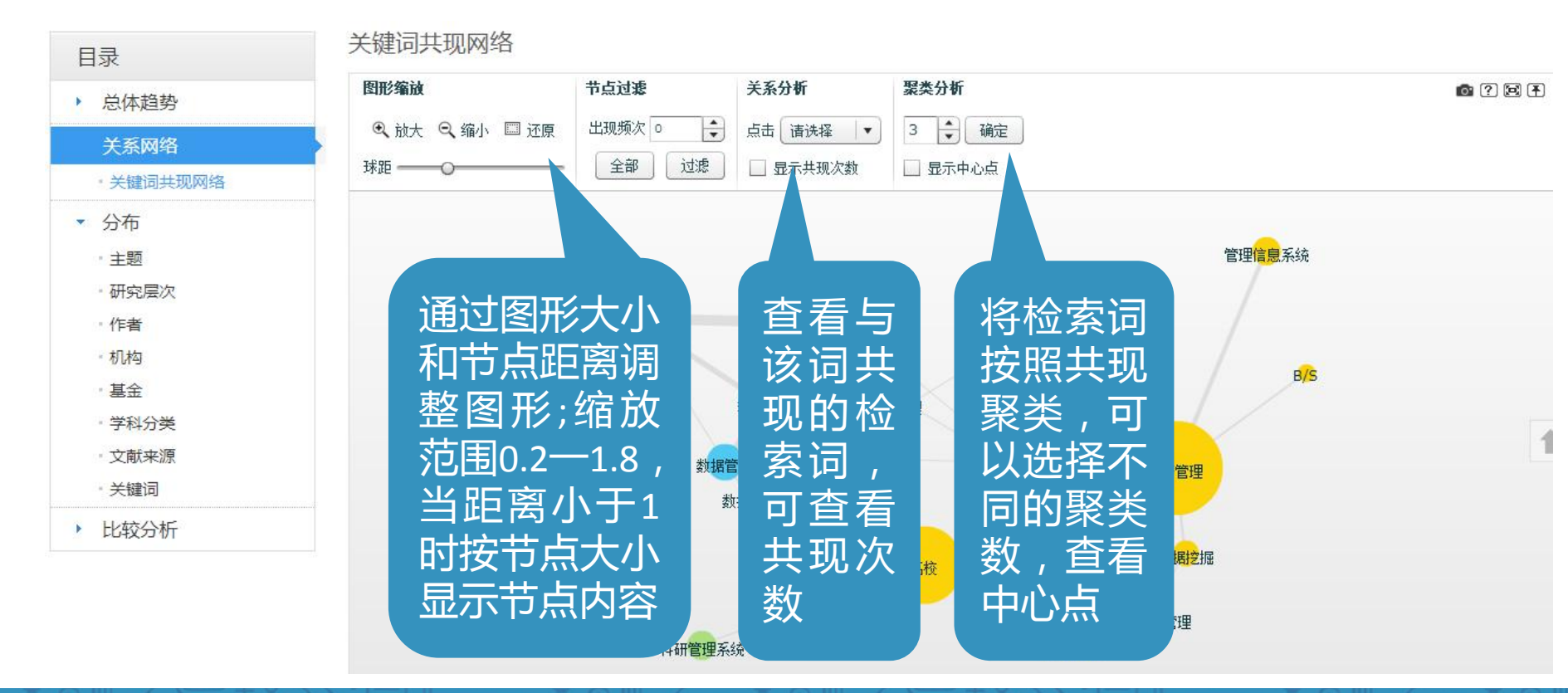

八 一 农 大 图 书 馆 咨 询 服 务 部

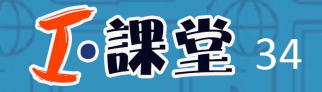

八 一 农 大 图 书 馆 咨 询 服 务 部

### 步骤三:可视化分析

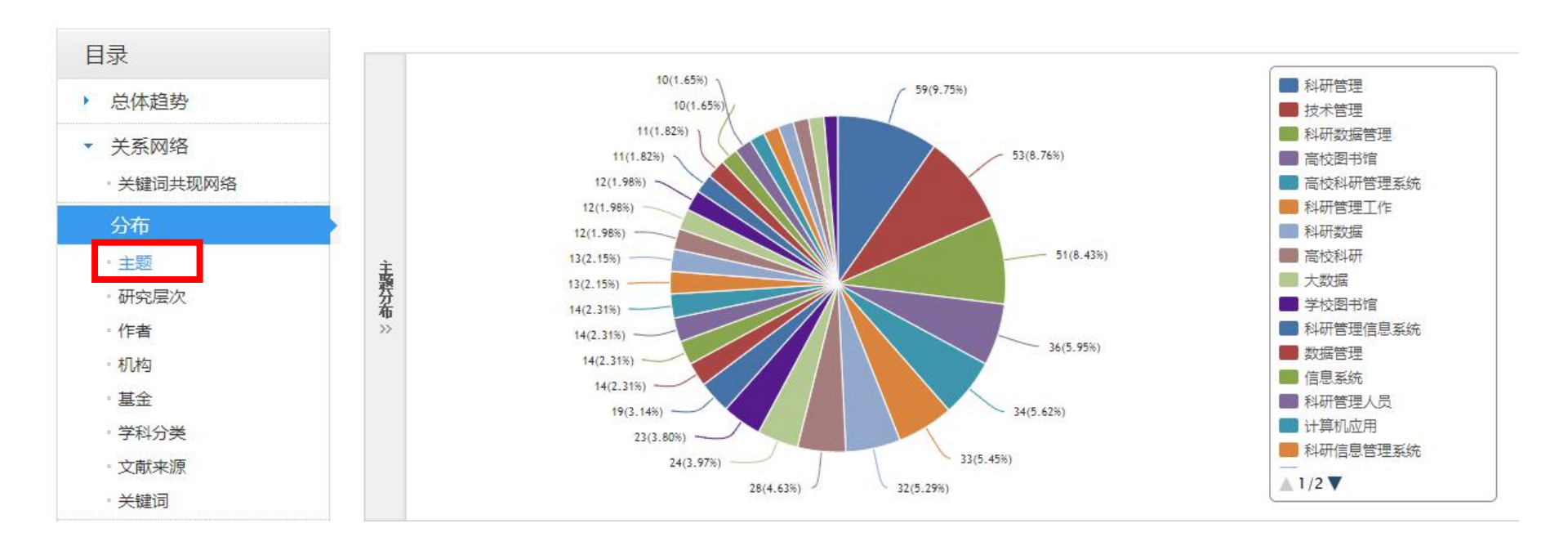

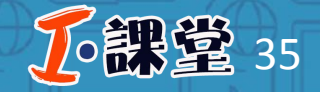

八 一 农 大 图 书 馆 咨 询 服 务 部

### 步骤三:可视化分析

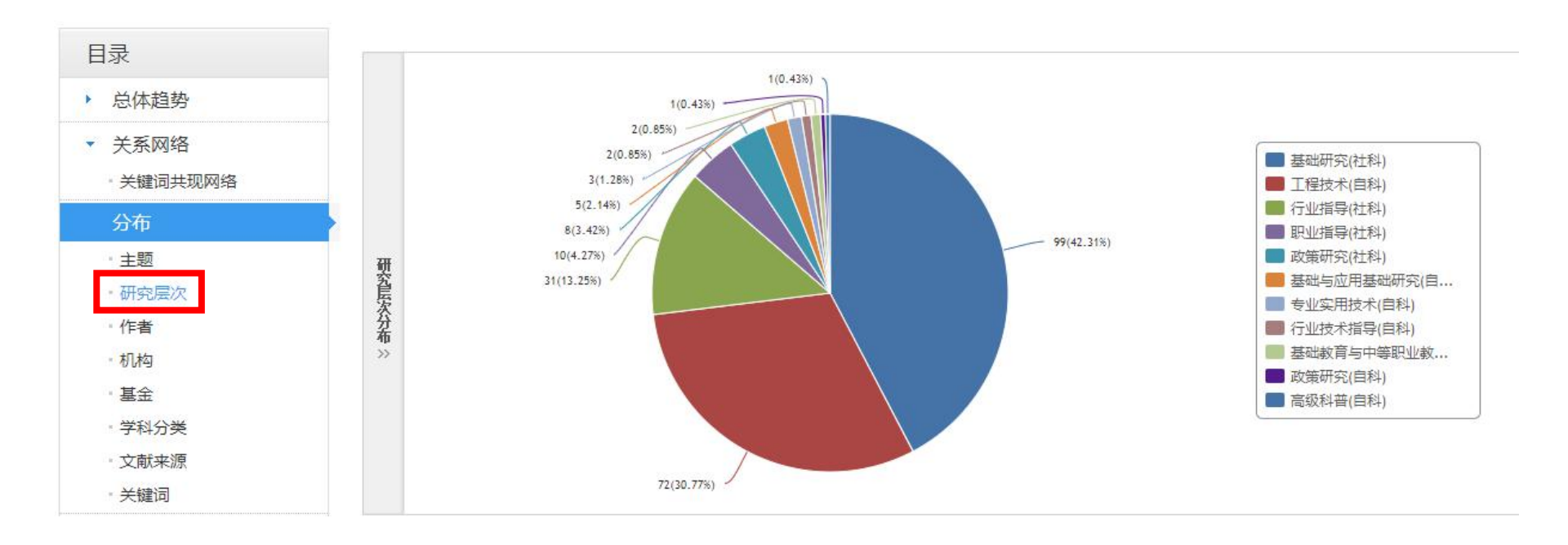

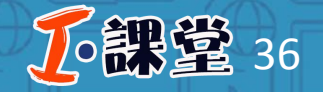

八 一 农 大 图 书 馆 咨 询 服 务 部

### 步骤三:可视化分析

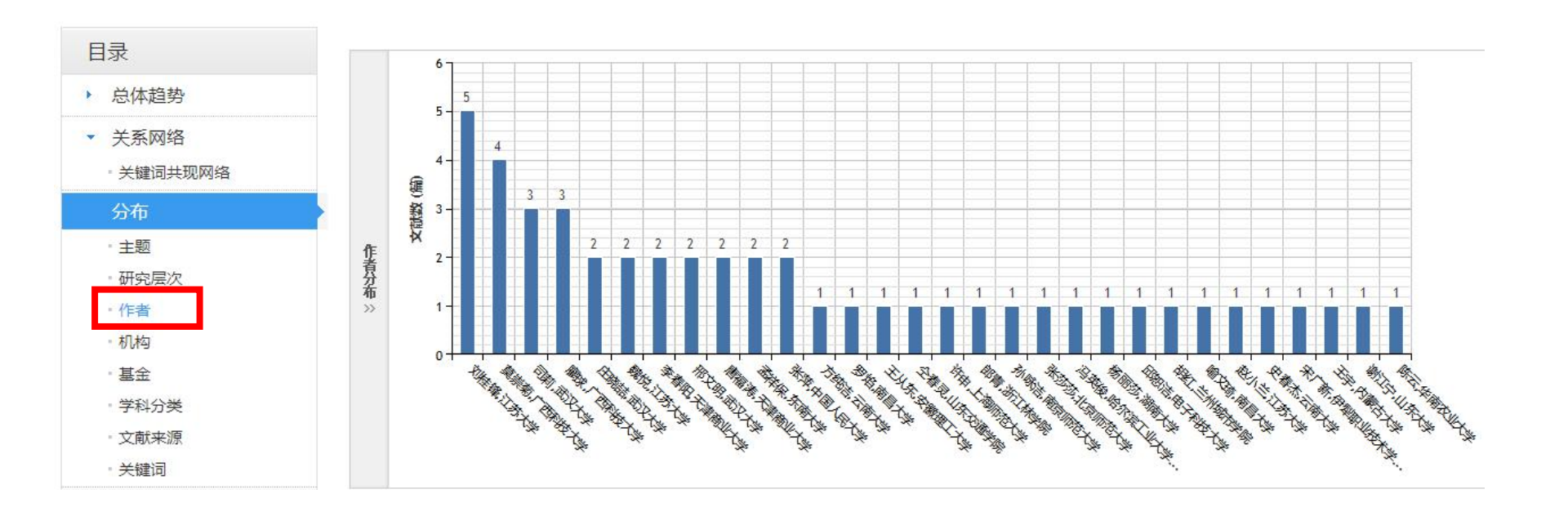

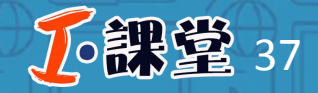

### 步骤三:可视化分析

**分布分析**:通过主题、研究层次、作者、机构、基金、学科分类、文献来源、 关键词多个维度以饼状图或者柱状图展示全部文献的发文特点,帮助读者了 解主题的相关文献发文特点。

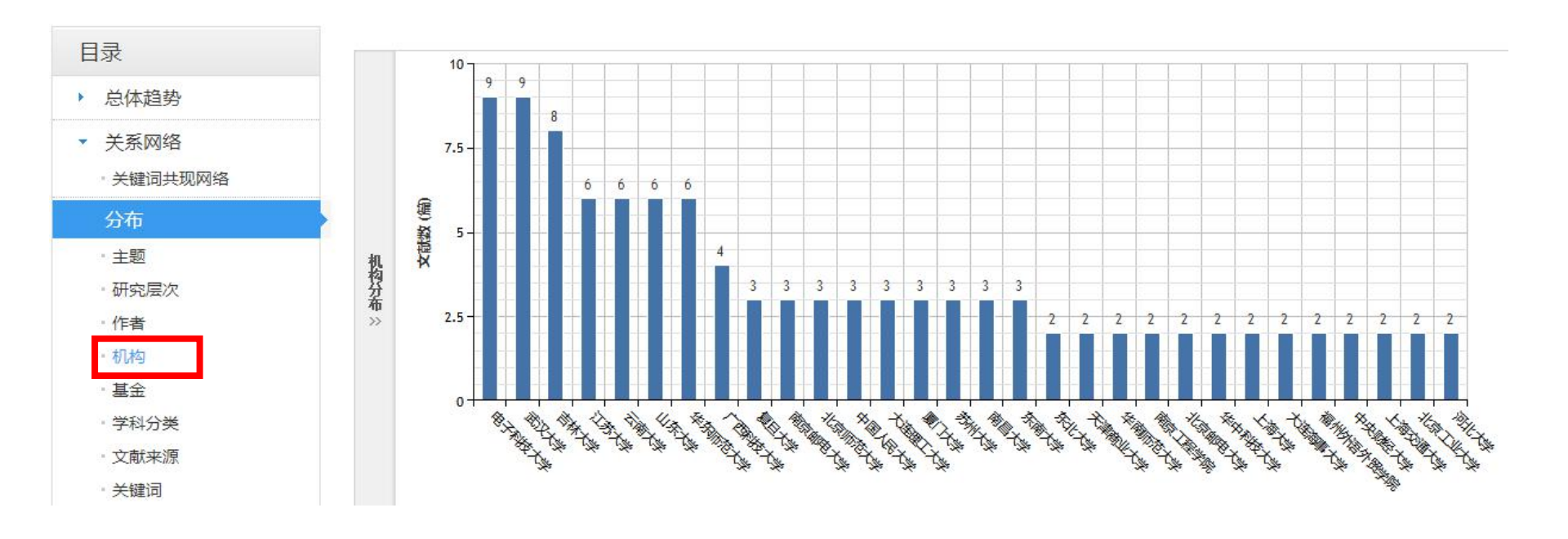

八 一 农 大 图 书 馆 咨 询 服 务 部

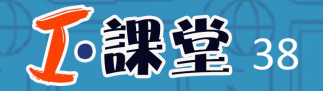

八一农大图书馆 咨询服务部

### 步骤三:可视化分析

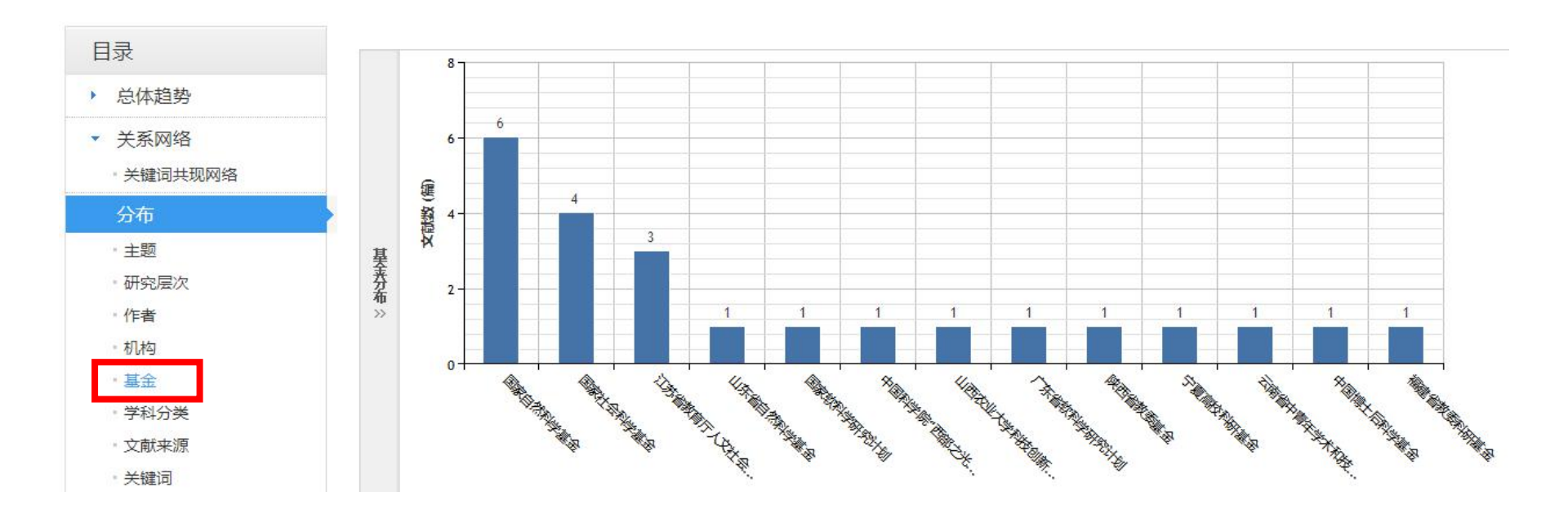

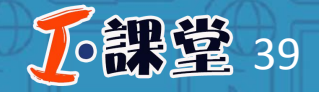

八一农大图书馆 咨询服务部

### 步骤三:可视化分析

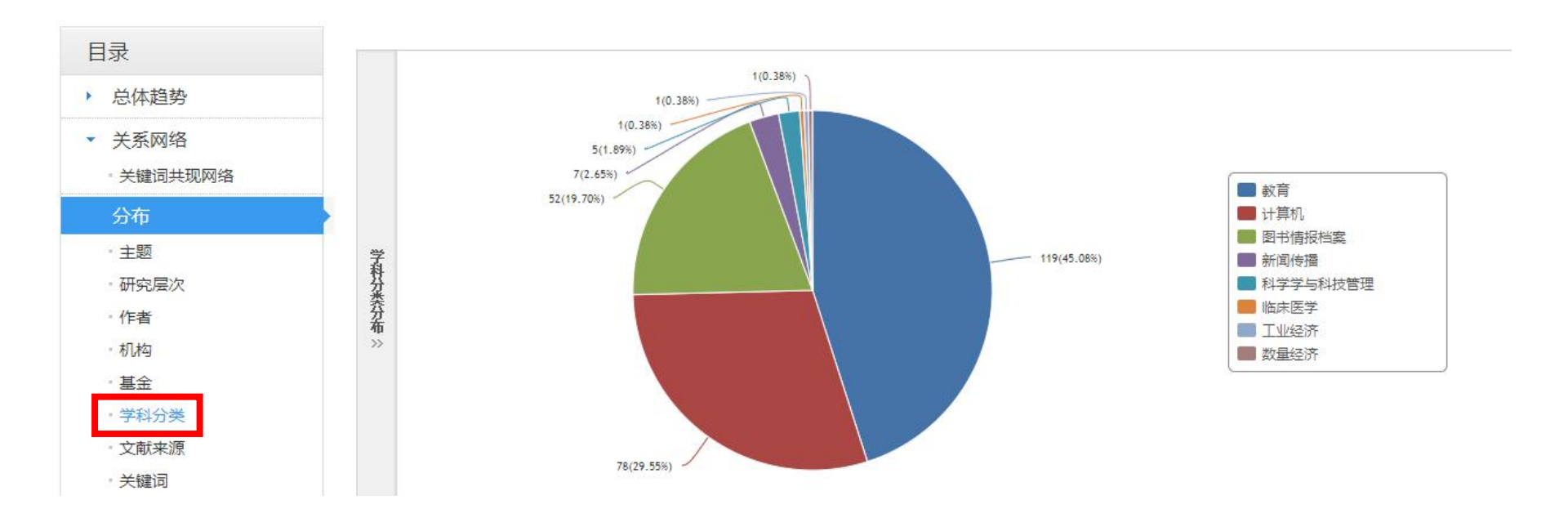

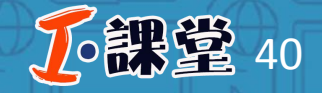

八一农大图书馆 咨询服务部

### 步骤三:可视化分析

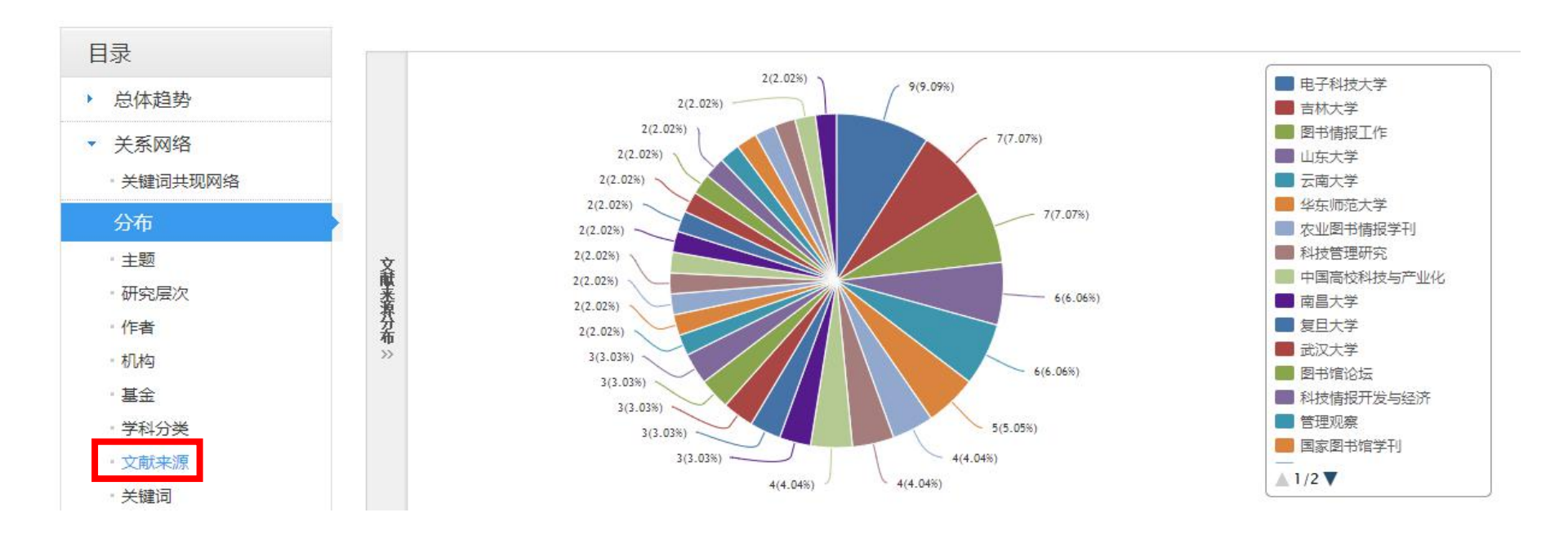

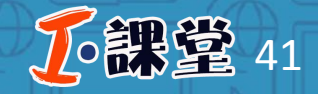

### 步骤三:可视化分析

**分布分析**:通过主题、研究层次、作者、机构、基金、学科分类、文献来源、 关键词多个维度以饼状图或者柱状图展示全部文献的发文特点,帮助读者了 解主题的相关文献发文特点。

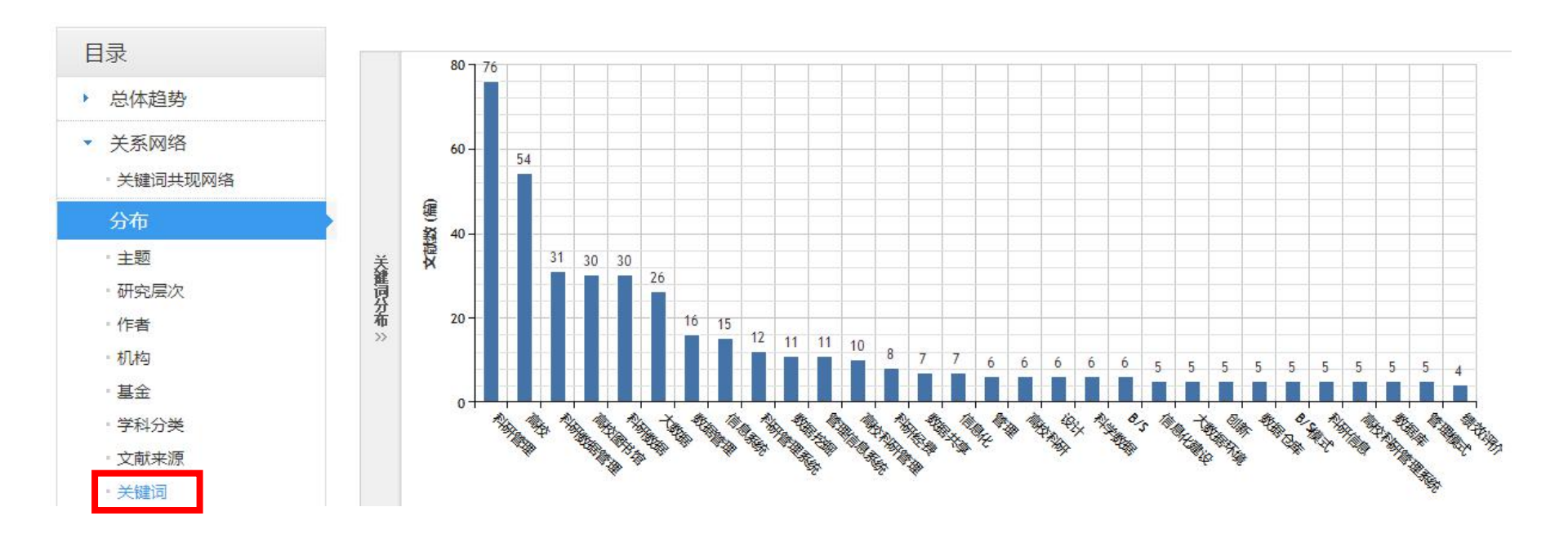

八一农大图书馆 咨询服务部

# 感谢您的聆听